MINISTÉRIO DA EDUCAÇÃO SECRETARIA DE EDUCAÇÃO BÁSICA DIRETORIA DE APOIO À GESTÃO EDUCACIONAL - DAGE COORDENAÇÃO-GERAL DE APOIO À GESTÃO ESCOLAR - CGGE

# PDDE Interativo Manual

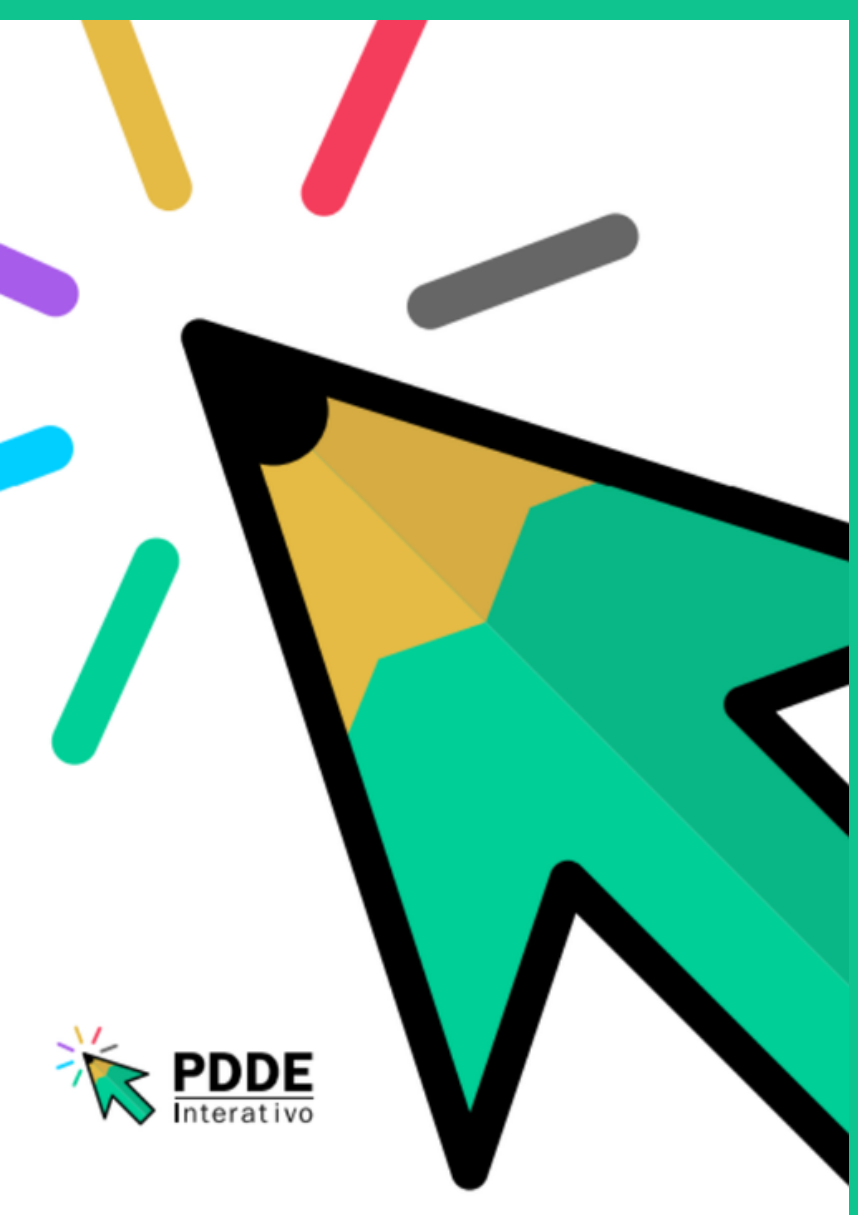

#### Ministro de Estado da Educação

Camilo Santana

#### Secretária de Educação Básica

Kátia Helena Serafina Cruz Schweickard

#### Diretora de Apoio à Gestão Escolar

Anita Gea Martinez Stefani

#### Coordenador-Geral de Apoio à Gestão Escolar

Fábio da Silva Paiva

#### Coordenação-Geral de de Apoio à Gestão Escolar

Hilquias Rosa de Oliveira Gil Venâncio Larissa Souza Lins Liliam de Almeida Silva Luna Luiz Carlos Rocha Dalla Costa Nayara Janine Ribeiro de Araújo

**Apoio** Ana Cristina Schhirmer Schneider

#### Agradecimento

Ana Caroline Santos Calazans Vilasboas Ana Cristina Schhirmer Schneider Cristina Fonseca Mollica Raquel Pereira

# Sobre o Manual

Este manual registra a nova estrutura do PDDE Interativo, sistema do Ministério da Educação desenvolvido para as escolas públicas de educação básica e salienta os módulos "Administrativo", demonstrando o processo de gerenciamento de usuários, e "Gestão Escolar", mostrando o cadastramento de diretor escolar e as atualizações realizadas nas suas partes, denominadas: Apresentação, Dados da Unidade, Questões Estratégicas, Diagnóstico, Planejamento Estratégico, Programas e Monitoramento.

Considera a natureza autoinstrucional e interativa de cada tela do sistema, ou seja, disponibilizado para ser realizado de forma autoexplicativa. Facilita a compreensão e a navegação da equipe escolar sem que escolas e secretarias precisem realizar formações presenciais para conhecer a metodologia.

Elaborado como um documento que apresenta a organização e funcionalidades dos conteúdos de forma conceitual, tendo em seus desenhos as orientações necessárias para que o usuário as utilize aproveitando todo o potencial que o sistema tem a oferecer. Destinado aos profissionais da educação da escola, principalmente às pessoas que exercem função de liderança como: dirigente municipal (secretário(a) de educação), diretor(a), vice-diretor(a), coordenador(a) municipal, comitê e equipe de apoio responsáveis pela condução do processo de elaboração e implementação do PDDE Interativo.

Para acessar a ferramenta PDDE Interativo ou qualquer um de seus módulos ou programas, o usuário deve entrar no sistema PDDE Interativo e seguir as instruções deste manual, preenchendo os campos apresentados.

#### PDDEINTERATIVO.MEC.GOV.BR

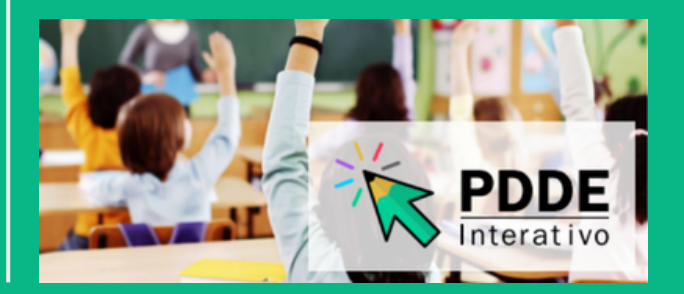

# Sumário

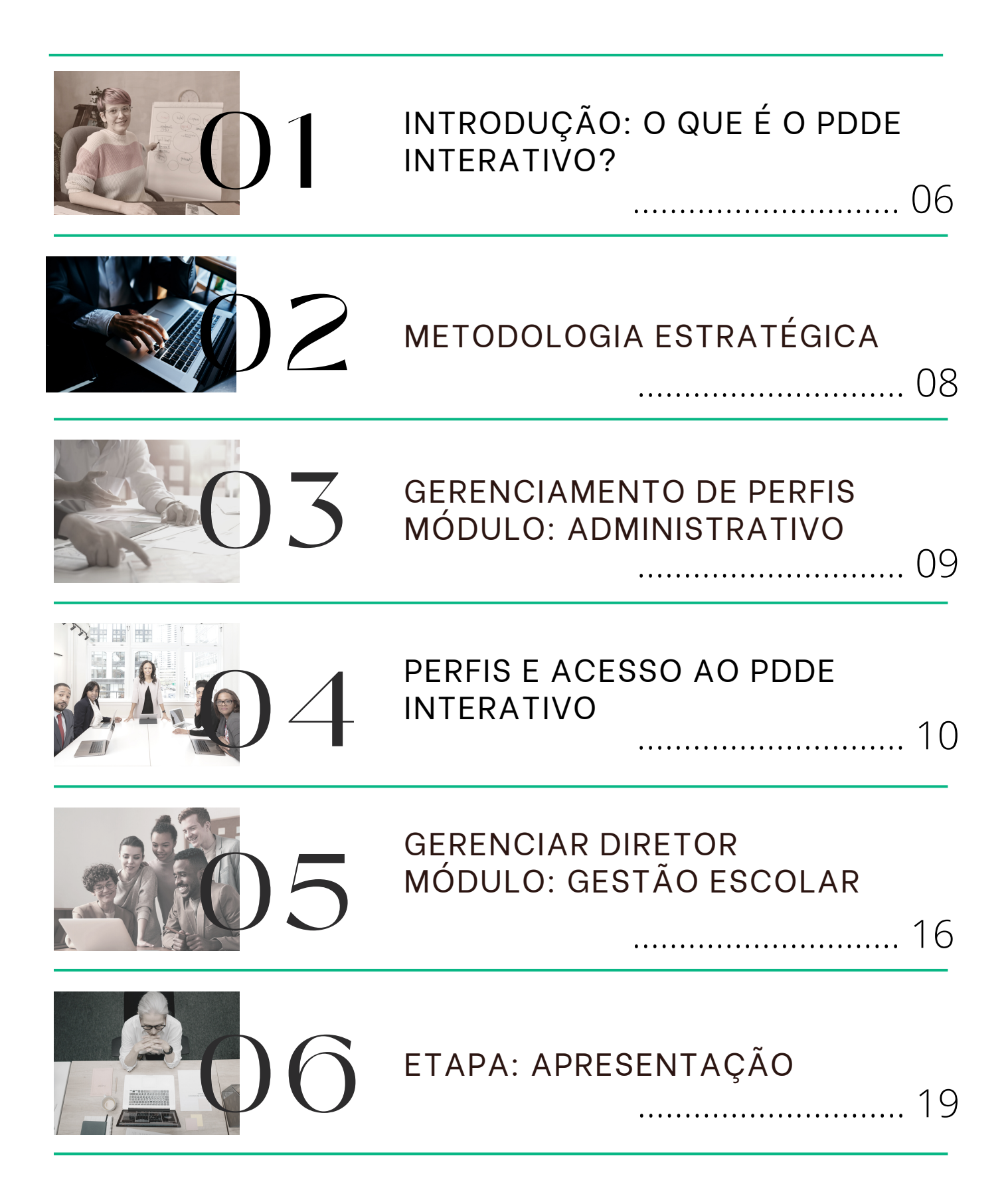

|   | ETAPA: DADOS DA UNIDADE                               |
|---|-------------------------------------------------------|
|   |                                                       |
| 8 | ETAPA: QUESTÕES<br>ESTRATÉGICAS<br>22                 |
| 9 | ETAPA: DIAGNÓSTICO<br>                                |
|   | ESTRUTURA DO ÚLTIMO<br>DIAGNÓSTICO<br>24              |
|   | ETAPA: PLANEJAMENTO<br>ESTRATÉGICO<br>E PROGRAMAS<br> |
|   | ETAPA: MONITORAMENTO<br>33                            |
| 3 | CENTRAL DE ATENDIMENTO<br>                            |

# O que é o PDDE Interativo?

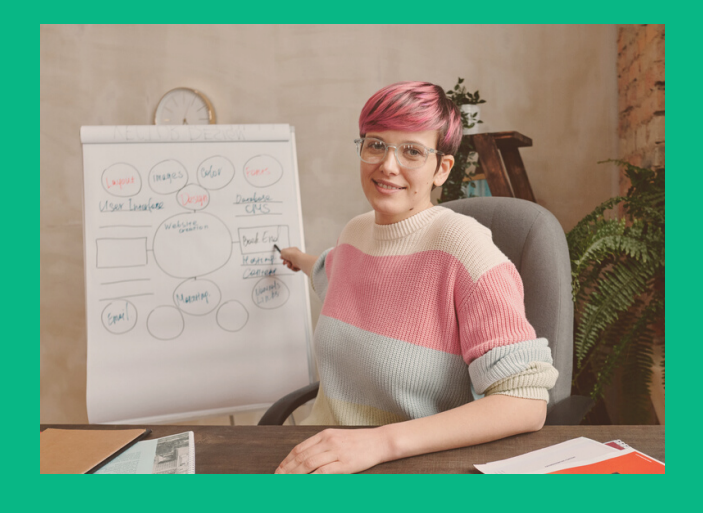

O PDDE Interativo é uma ferramenta on-line de apoio ao planejamento e à gestão escolar mantida pela Secretaria de Educação Básica do Ministério da Educação (SEB/MEC), que disponibiliza a todas as escolas públicas estaduais, distritais e municipais, uma metodologia de planejamento estratégico composta por um diagnóstico da situação atual da escola e por um plano de ações voltado a destacar os principais problemas identificados. Essa metodologia foi criada originalmente no final dos anos 90, no âmbito de um dos Programas do Ministério da Educação (MEC), à época, o Fundo de Fortalecimento da Escola – FUNDESCOLA<sup>1</sup>, faz-se atualizada desde então. A ferramenta atualmente conhecida como PDDE Interativo foi desenvolvida a partir da metodologia do Plano de Desenvolvimento da Escola (PDE), no âmbito do FUNDESCOLA<sup>1</sup>, criado em 1998. Era voltada exclusivamente ao mesmo público-alvo do Programa, ou seja, a escolas de Ensino Fundamental situadas em áreas denominadas Zonas de Atendimento Prioritário (ZAPs), selecionadas pelos baixos Índices de Desenvolvimento Humano (IDH). Em 2008, o PDE passou a ser denominado PDE Escola<sup>2</sup>, cuja metodologia passou por melhorias em sua abrangência, mudando o critério de definição do público-alvo e passou a incluir todas as escolas com baixo Índice de Desenvolvimento da Educação Básica - IDEB<sup>3</sup>, a fim de que o plano estratégico elaborado pelas escolas priorizadas permitisse ao Ministério da Educação identificar eventuais demandas de aporte financeiro suplementar. Entre o final de 2008 e o início de 2009, uma primeira versão virtual do PDE Escola foi disponibilizada por meio do Sistema Integrado de Monitoramento, Execução e Controle do Ministério da Educação (SIMEC), que abrigou um módulo para atender às escolas priorizadas para aporte de recursos federais.

06

(\*) Uma cooperação entre o governo brasileiro e o Banco Mundial, abrangendo as microrregiões mais populosas, das regiões mais pobres do Brasil – Norte, Nordeste e Centro-Oeste, de acordo com dados do Instituto Brasileiro de Geografia e Estatística (IBGE).

(\*) BRASIL, MEC. Portaria Normativa nº 27. Institui o PDE Escola Brasili (\*) Disponível em: < http://ideb.inep.gov.br/>. Acesso em 02 jun. 2017

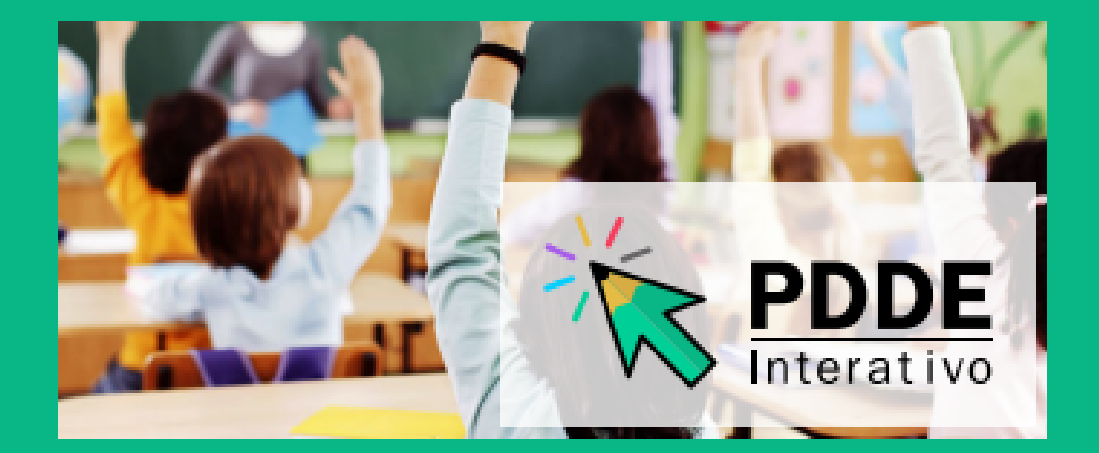

Em 2011, com o propósito de universalizar a metodologia de planejamento e gestão do PDE Escola, o MEC, em parceria com as Secretarias de Educação, promoveu uma revisão com ajustes conceituais e técnicos na metodologia para compor uma nova ferramenta e se desenvolveu no SIMEC o módulo PDE Interativo, ainda com o público restrito às escolas priorizadas. Em 2012, o módulo PDE Interativo, cumprindo o princípio da universalização, foi aberto para todas as escolas públicas. Em 2013, foi migrado para um servidor mais ágil em um ambiente virtual fora do SIMEC, no seguinte endereço: http://pddeinterativo.mec.gov.br. Após os ajustes feitos em 2013, a ferramenta evoluiu e a partir do ano de 2014 passou a ser chamada de PDDE Interativo.

Em 2018, foi realizada a atualização de conteúdos e iniciado o desenvolvimento de uma nova edição do PDDE Interativo com melhorias, tanto de áreas de interação, quanto de conteúdo, para facilitar a navegabilidade e a interatividade com o usuário. Com a disponibilização de dados atualizados do último Censo Escolar e de questões reformuladas para a reflexão da equipe escolar, foram inseridos elementos avançados na representação gráfica e visual compatibilizados com a edição mais recente do Plano de Ações Articuladas (PAR), no SIMEC.

Essas melhorias contribuem para que a ferramenta seja efetivamente usada pelas escolas públicas como instrumento de apoio ao planejamento e à gestão, superando a visão histórica de vinculação ao repasse de recurso por meio do Programa Dinheiro Direto na Escola (PDDE). Os avanços mais significativos estão diretamente relacionados ao acesso e à visualização dos itens pelo usuário.

## Metodologia Estratégica

A metodologia da ferramenta atualmente denominada "PDDE Interativo" foi desenvolvida, desde o princípio, entendendo o processo de planejamento da escola como um mecanismo de fortalecimento de sua autonomia, o qual deve ser conduzido pela equipe escolar, a partir de sua realidade, fundamentado em fatos, informações e dados diversos. Cuja análise deve ter como foco a melhoria da aprendizagem dos educandos. Inicia-se com o processo de autoavaliação da escola que contribui para a elaboração de seu Plano de Ações e prevê a forma de utilização dos recursos.

Estabelece a Meta 19, do Plano Nacional de Educação (PNE) 2014-2024, aprovado pela Lei nº 13.005/2014, que trata do repasse de transferências voluntárias da União na área da educação para os entes federados que tenham aprovado legislação específica que regularmente a matéria na área de sua abrangência, respeitando-se a legislação nacional, e que considere, conjuntamente, para a nomeação dos diretores e diretoras de escola, critérios técnicos de mérito e desempenho. Bem como: a participação da comunidade escolar; ampliar os programas de apoio e formação aos conselheiros (as) dos conselhos de acompanhamento e controle social do FUNDEB, dos conselhos de alimentação escolar, dos conselhos regionais e de outros e aos representantes educacionais em demais conselhos de acompanhamento de políticas públicas.

Assim, garantindo a esses colegiados recursos financeiros, espaço físico adequado, equipamentos e meios de transporte para visitas à rede escolar; estimular a constituição e o fortalecimento de conselhos escolares e conselhos municipais de educação, como instrumentos de participação e fiscalização na gestão escolar e educacional; estimular a participação e a consulta de profissionais da educação, alunos (as) e seus familiares na formulação dos projetos político-pedagógicos, currículos escolares, planos de gestão escolar e regimentos escolares, assegurando a participação dos pais na avaliação de docentes e gestores escolares; favorecer processos de autonomia pedagógica, administrativa e de gestão financeira nos estabelecimentos de ensino; desenvolver programas de formação de diretores e gestores escolares. Efetivação da gestão democrática da educação, no âmbito das escolas públicas, associada a critérios técnicos de mérito e desempenho e à consulta pública à comunidade escolar, reforçando um dos princípios estabelecidos pela Constituição Federal de 1988 para a gestão do ensino público. A aplicação da metodologia de planejamento do PDDE Interativo é uma oportunidade para a escola realizar a análise de seu desempenho dos seus processos, resultados, qualidade das relações interpessoais, valores, e de suas condições de funcionamento. A partir dessa análise, a escola pode definir desafios, objetivos, metas, quais estratégias adotar, quais ações desenvolver, quem estará envolvido em cada etapa e quais recursos serão necessários.

### Gerenciamento de Perfis Módulo: Administrativo

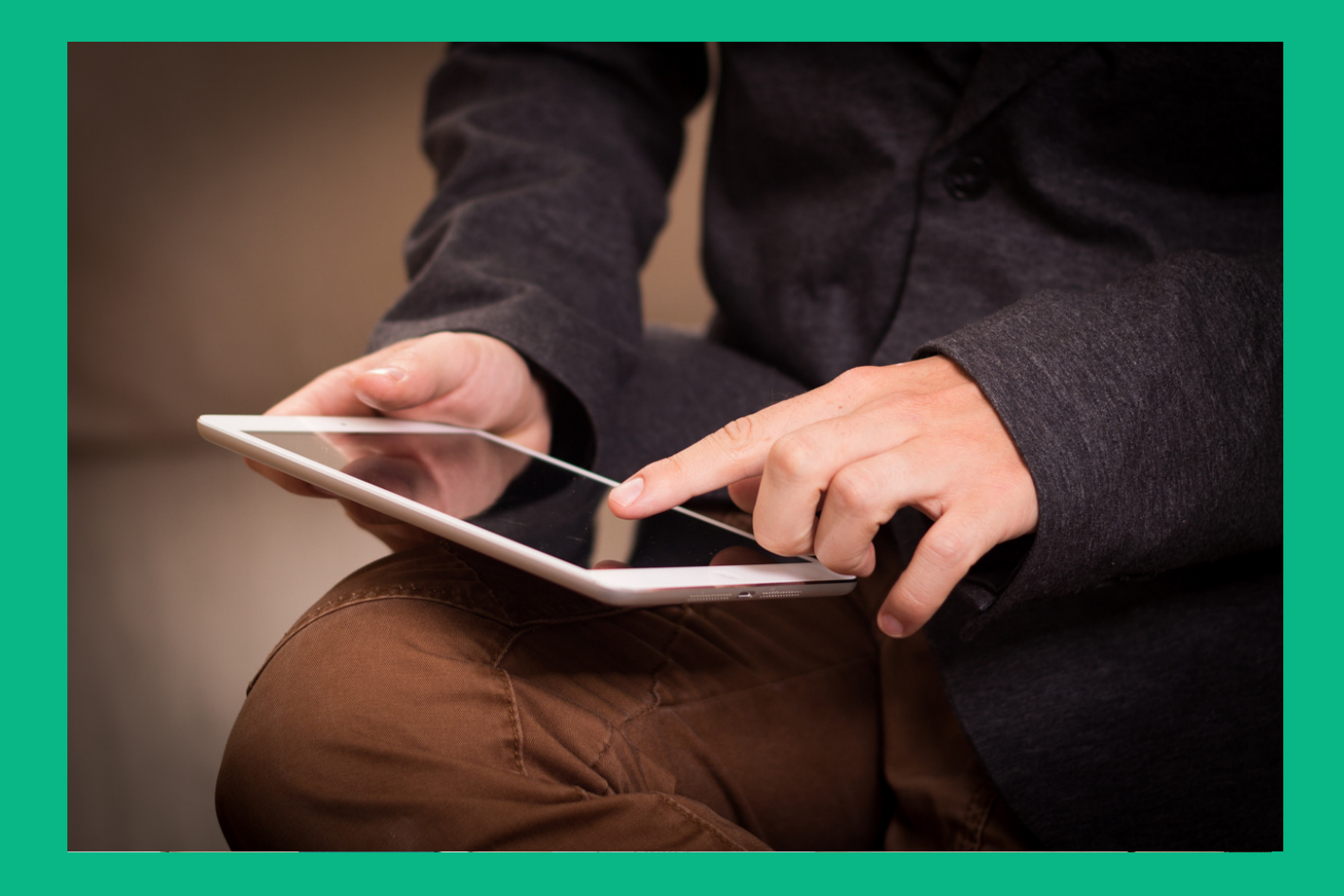

O gerenciamento dos perfis de Coordenador, Comitê, Equipe de Apoio, Diretor e Consulta ao Sistema PDDE Interativo é atribuído e cada rede de ensino em suas respectivas esferas administrativas. Ao Ministério da Educação, compete administrar os perfis de Dirigente Municipal e Secretário Estadual. Esta atividade ocorre no Módulo Administrativo.

### Perfis

#### Dirigente de Educação e Secretário Estadual

O perfil de Dirigente Municipal é atribuído aos Secretários Municipais de Educação e o perfil de Secretário Estadual aos Secretários Estaduais e Distrital de Educação através do SIMEC, com a mesma senha de acesso.

O protocolo de segurança do PDDE Interativo para acesso de usuários ao sistema estabelece que o Dirigente tem a autonomia necessária para incluir, alterar, substituir e excluir qualquer usuário dos perfis de acesso. Bem como, delegar essas atribuições à equipe designada por ele no sistema.

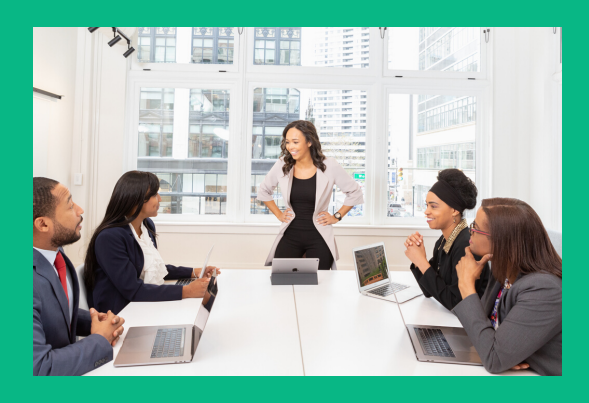

#### Perfis de Apoio ao Secretário de Educação

O PDDE Interativo permite que o Secretário Estadual e o dirigente municipal de educação (Secretário Municipal de Educação) cadastre uma equipe para auxiliá-los na função de gerenciamento de perfis, e no acompanhamento dos programas e ações promovidos pelo Ministério da Educação.

#### Coordenador

Perfil atribuído exclusivamente pelo Dirigente Municipal e Secretário Estadual, gerencia os perfis Comitê, Equipe de Apoio, Consulta e Diretor. Integra e lidera o Comitê, responsável por auxiliar o secretário de educação nas análises e aprovação dos planos e apoio às escolas.

#### **Comitê Gestor**

Perfil atribuído pelo Dirigente Municipal, Secretário Estadual ou pelo Coordenador, gerencia os perfis Equipe de Apoio, Diretor e Consulta. Apoia as escolas ao longo do processo de gestão.

#### Equipe de Apoio

Perfil atribuído pelo Dirigente Municipal, Secretário Estadual, Coordenador ou Comitê. Funções semelhantes ao Comitê, porém sem poder para tramitar processos no PDDE Interativo.

#### Perfil de Diretor

O perfil de Diretor da escola é o único habilitado a elaborar o diagnóstico do PDDE Interativo, questionários de pesquisa e monitoramento, adesão a programas e ações do MEC, elaboração de planos de trabalho pactuados. Porém, não é responsável pelo gerenciamento de nenhum perfil.

### Acesso ao PDDE Interativo

Para acessar a ferramenta PDDE Interativo ou qualquer um de seus módulos ou programas, o usuário deve entrar no sistema PDDE Interativo pela página web **http://pddeinterativo.mec.gov.br**, seguir as instruções deste manual preenchendo os campos apresentados.

Para o usuário habilitado no sistema, basta preencher os campos de CPF e senha e clicar em entrar ou acessar diretamente com a sua senha do Gov.Br.

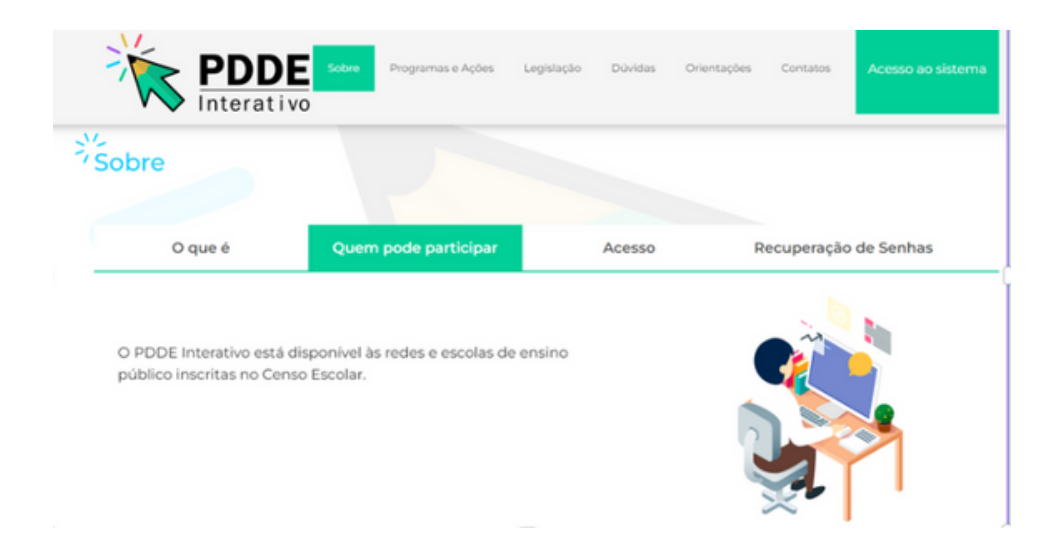

#### Passo a Passo para Novos Cadastros

<u>Passo 1</u>: No endereço http://pddeinterativo.mec.gov.br, abrir a aba "Acesso ao Sistema" e selecionar o campo "Solicitar Acesso".

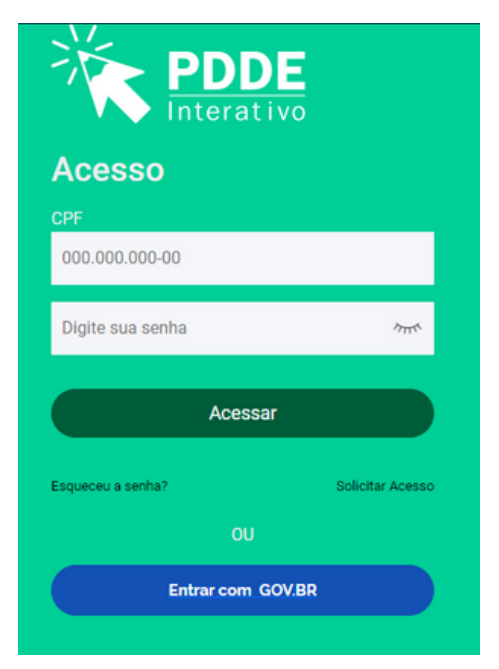

Passo 2: Preencher o CPF e clicar em "Continuar"

| Sistema PD                            | oe Interati                          | Jsuários - Pi<br>VO                | reencha os Dados Abaixo o        | clique no botão: "Co | ıtinuar" |
|---------------------------------------|--------------------------------------|------------------------------------|----------------------------------|----------------------|----------|
| Público-Alvo: Di<br>Sistemas Relaci   | rigentes, Diretor<br>onados: Sisiten | res e todos os C<br>nas do PDDE In | Colaboradores do MEC<br>terativo |                      |          |
| · · · · · · · · · · · · · · · · · · · |                                      |                                    |                                  |                      |          |

**Passo 3:** Preencha os campos solicitados, selecione o perfil desejado e clique em "Enviar Solicitação".

| <b>PDDE</b><br>Interativo                                                                                                    | PDDE Interativo Plane                                                                                                    |
|----------------------------------------------------------------------------------------------------|----------------------------------------------------------------------------------------------------|
| DLICITAÇÃO DE ACESSO -                                                                                                    | Dados o usuário solicitante                                                                                                    |
| CPF:                                                                                                    | · · · · · · · · · · · · · · · · · · ·                                                                                                    |
| Nome:                                                                                                    |                                                                                                    |
| (DDD) + Telefone:                                                                                                    | •                                                                                                    |
| Seu E-Mail:                                                                                                    | (                                                                                                    |
| Confirma o Sou E-Mail                                                                                                    |                                                                                                    |
| Continne o Seu E-Mail.                                                                                                    | Este e-mail é para uso individual, não utilize endereço coletivo.                                                                                                    |
| DLICITAÇÃO DE ACESSO -                                                                                                    | Dados de atuação do usuário solicitante                                                                                                    |
|                                                                                                    |                                                                                                    |
| UF de atuação:                                                                                                    | Escolher o Estado que o usuário atuará.                                                                                                    |
| UF de atuação:<br>Município:                                                                                                    | Escolher o Estado que o usuário atuará.<br>A Unidade Federal selecionada não possui municípios.                                                                                                    |
| UF de atuação:<br>Município:<br>Dependência Administrativa:                                                                                                    | Contraction e contraction e contraction |
| UF de atuação:<br>Municipio:<br>Dependência Administrativa:<br>Órgão / Instituição:                                                                                                   | Scother o Estado que o usuário atuará. A Unidade Federal selecionada não possui municípios.                                                                                                    |
| UF de atuação:<br>Município:<br>Dependência Administrativa:<br>Órgão / Instituição:<br>Unidade Orçamentária:                                                                          | Construction e construction attanté.      A Unidade Federal selecionada nilo possui municípios.      Construction de construction de cons |
| UF de atuação:<br>Municipio:<br>Dependência Administrativa:<br>Órgão / Instituição:<br>Unidade Orçamentária:<br>Unidade Gestora:                                                      |                                                                                                    |
| UF de atuação:<br>Município:<br>Dependência Administrativa:<br>Órgão / Instituição:<br>Unidade Orçamentária:<br>Unidade Gestora:<br>Função/Cargo:                                     |                                                                                                    |
| UF de atuação:<br>Municipio:<br>Dependência Administrativa:<br>Órgão / Instituição:<br>Unidade Orçamentária:<br>Unidade Gestora:<br>Função/Cargo:<br>Observações:                     |                                                                                                    |
| UF de atuação:<br>Municipio:<br>Dependência Administrativa:<br>Ôrgão / Instituição:<br>Unidade Orçamentária:<br>Unidade Gestora:<br>Função/Cargo:<br>Observações:<br>Perfil desejado: | Selecione o perfil desejado                                                                                                    |

**ATENÇÃO!** Recomenda-se contatar a equipe responsável pelo PDDE Interativo na sua respectiva rede de ensino para solicitar as providências de ativação do perfil.

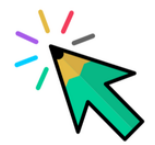

Quando o acesso ao sistema PDDE Interativo for liberado, o usuário poderá acessar a ferramenta Gestão Escolar - PDDE Interativo, o módulo "**Administrativo**" e os módulos dos programas.

### Passo a passo para o gerenciamento de Perfis

Após "**Solicitar cadastro**", o usuário poderá ser ativado pelos perfis de Dirigente Municipal/Secretário Estadual, Coordenador, Comitê ou Equipe de Apoio. A entidade também é responsável por editar, bloquear ou inativar o perfil dos usuários já cadastrados no sistema.

**Passo 1:** Localize o usuário com a busca pelo CPF do Diretor ou demais perfis na aba "Administrativo" do sistema PDDE Interativo ou em "Qualquer Status" e selecione a opção "Buscar".

| Administr                                    | ativo     | *          |               |         |           |                 |
|----------------------------------------------|-----------|------------|---------------|---------|-----------|-----------------|
| Aplique os filtros para realiza              | r a busca |            |               |         |           |                 |
|                                              |           |            |               |         |           |                 |
| Perfil:                                      | Selecio   | ne         |               |         |           | Ŧ               |
| CPF:                                         |           |            |               |         |           |                 |
| Nome:                                        |           |            |               |         |           |                 |
| UF:                                          | Selecio   | ne         |               |         |           | *               |
| Município:                                   | Selecio   | ne         |               |         |           | -               |
| Dependência<br>Administrativa do<br>usuário: | Selecio   | ne         |               |         |           | Ŧ               |
| Status do Usuário:                           | Ativo     | Pendente   | Bloqueado     | Inativo | Devolvido | Qualquer Status |
| Q Buscar                                     |           | Buscar por | usuário pende | entes   | ø Limpa   | ar Consulta     |

Obs.: Caso a busca pelo Status não traga resultados, desmarque a seleção de estado e município para que o sistema faça uma busca mais abrangente no sistema ou dê preferência à busca por CPF.

Passo 2: Clicar em "Editar" para ativar o novo usuário ou administrar o perfil de um usuário já cadastrado.

|    | Administrativo                                                                                                    | ÷                       |                                    |               |                   |                                    |                      |
|----|----------------------------------------------------------------------------------------------------|-------------------------|------------------------------------|---------------|-------------------|------------------------------------|----------------------|
|    | U                                                                                                    | Selecione               |                                    |               |                   | *                                  |                      |
| 0; | Municipi                                                                                                    | x Selecione             |                                    |               |                   | *                                  |                      |
|    | Dependência Administrativa do usuári                                                                                                    | K Selecione             |                                    |               |                   | *                                  |                      |
|    | Status do Usuári                                                                                                    | Ativo Pendente Bloquead | do Inativo Devolvido Qualquer Stat | us            |                   |                                    |                      |
|    |                                                                                                    |                         |                                    |               |                   |                                    |                      |
|    |                                                                                                    |                         | Q Buscar por usuá                  | rio pendentes | # Limpar Consulta |                                    |                      |
|    |                                                                                                    |                         |                                    |               |                   | _                                  |                      |
|    |                                                                                                    |                         |                                    |               |                   |                                    |                      |
|    | Lista de Usuário(s)                                                                                                    |                         |                                    |               |                   |                                    | ^                    |
|    | 0.4.8                                                                                                    |                         |                                    |               |                   | Perovisa cánida:                   | e e testo para hurra |
|    | the second second secon |                         |                                    |               |                   | Laidena jahase 👩 niño              | e o texto para cosca |
|    | Perfil CPF                                                                                                    | Nome                    | E-mail                             | Telefone UF   | Municipio         | Dependência Administrat<br>usuário | tiva do Status       |
|    | Comité Estadual                                                                                                    |                         |                                    |               | ·                 | Estadual                           | Pendente             |
|    | Comité Estadual                                                                                                    |                         |                                    |               |                   | Estadual                           | Pendente             |

Passo 3: Na página aberta, verificar se o perfil solicitado está correto, bem como demais informações, rodar a barra de rolagem até o fim e clicar em "**Reenviar senha para o usuário**" para que a senha provisória seja enviada ao e-mail do usuário solicitante ou em "**Alterar a senha do usuário para senha padrão: simecdti**", para a senha padrão. Após finalizar o procedimento, clicar em "Salvar Perfil".

| PDDE | Plateiar methor.<br>realizar mais                           | ·                                                                                     | -    |
|------|-------------------------------------------------------------|---------------------------------------------------------------------------------------|------|
|      | Cadastro de Perfil Perfit *                                 | Consté Municipal                                                                      | × *  |
|      |                                                             | DADOI DE ATUNÇÃO                                                                      |      |
| 0C   | Esfera:                                                     | Municipal                                                                             | н •  |
|      | UP:                                                         | 84                                                                                    | н. • |
|      | Municipie:                                                  | Alquara N +                                                                           |      |
|      |                                                             | SPUAÇÃO NO SISTEMA                                                                    | _    |
|      | Status do Perfil:                                           | Inativo                                                                               |      |
|      | Status de Acesso ao Sistema:                                | Alivo                                                                                 |      |
|      | Enviar E-mail para Usuário:                                 | Clique para preencher os dados do e-mail                                              |      |
|      | Reenviar senha para Usuário:                                | Sim Nilo                                                                              |      |
|      | Alterar a senha do usuário para a senha padrão:<br>simeodú: | Sim Não                                                                               |      |
|      | justificativa                                               | Usuário bloqueado por exceder a quantidade de tentativas de login com senha inválida. |      |
|      |                                                             | Voltar BM/war Parts                                                                   |      |

Seguindo os mesmos passos apresentados acima, é possível também:

- 1. Reenviar senha para o usuário no caso de senha bloqueada.
- 2. Alterar/Atualizar e-mail, perfil, dados profissionais.
- 3. Reativar usuário bloqueado ou inativo.

Após concluído o procedimento de primeiro acesso, o novo usuário deverá acessar o sistema com a senha provisória e definir a nova senha. A partir do segundo acesso, é possível optar pelo acesso GOV.BR

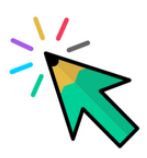

### Passo a passo para o gerenciar seus dados

Por fim, determinadas configurações de cadastro só poderão ser alteradas pelo próprio usuário, dentre elas a vinculação à rede de ensino e outras informações pessoais. Para isso, o usuário deve clicar na seta logo abaixo do seu nome e seguir os passos:

**Passo 1:** Clicar na seta abaixo do seu nome de usuário no canto superior direito da tela e clicar em "Gerenciar seus dados".

| SC SANTA LUCIA III - INEP 12018422                                      |                                       |                                                                          |
|-------------------------------------------------------------------------|---------------------------------------|--------------------------------------------------------------------------|
| Municipio / UR: Acvitardia / AC<br>Dependência Administrativa: Estadual | Localização: Rural<br>Ano Canso: 2020 | And And And And And And And And And And                                  |
| S Aprendição                                                            | - Constitut fabritiques               | Clique "Gerenciar seus<br>dados" para alterar /<br>corrigir seu cadastro |
|                                                                         |                                       |                                                                          |
| Apresentação                                                            |                                       |                                                                          |

Passo 2: Em seguida, clicar em "Editar". Na tela seguinte, atualizar os dados e clicar em "Salvar".

| 019422  | Informações de us | Jário   |            |               |         |
|---------|-------------------|---------|------------|---------------|---------|
| 018422  | Editar foto       |         |            |               |         |
|         |                   | CPF:    |            |               |         |
|         |                   | E-mail: |            | -             | Status  |
|         |                   | Perfil: | Diretor(a) |               |         |
|         |                   |         |            |               |         |
| Unidade |                   |         |            | Editar Fechar | atégico |
|         | 199               |         |            |               |         |

### Recuperar senha

Na página http://pddeinterativo.mec.gov.br de acesso ao sistema, clique em "Esqueceu a senha?":

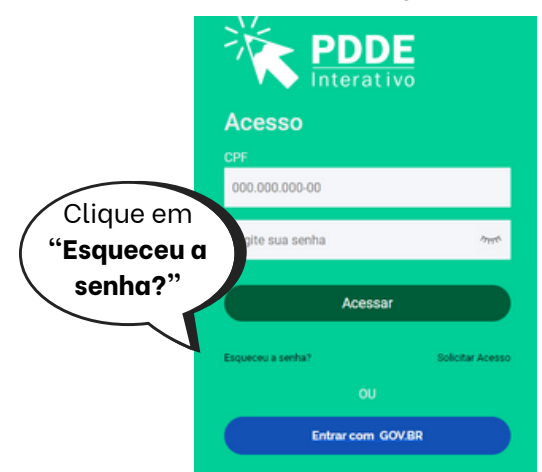

ATENÇÃO! Essa solicitação deve ser realizada antes do bloqueio da senha que ocorre, automaticamente, após a quarta tentativa de acesso.

### Desbloqueio de senha

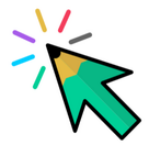

Em caso de **desbloqueio** de senha, adotar os seguintes procedimentos:

1. Secretários estaduais e municipais devem realizar a solicitação de desbloqueio diretamente ao MEC, por meio da Central de atendimento telefônico 0800 616161 ou pelos serviços "Fale Conosco" disponíveis no Portal de Serviços MEC pelo endereço eletrônico https://mecsp.metasix.solutions/portal.

2. Os **demais usuários que estivem com o acesso bloqueado devem procurar a equipe responsável pelo PDDE Interativo na sua própria rede de ensino** para desbloqueio do acesso.

### Módulo: Gestão Escolar Gerenciar Diretor

O processo de Gerenciamento do Diretor ocorre na aba Gestão Escolar no sistema PDDE Interativo. Nesta funcionalidade, é possível: **"Ativar Diretor" "Cadastrar Novo Diretor" "Excluir Diretor."** 

**Passo 1:** Na aba "Gestão Escolar – PDDE Interativo" localize com código INEP a escola que deseja ativar o diretor e clique no ícone **Gerenciar Diretor**.

| PDDE<br>Interativo | Planeiar melior.<br>realizar mais Gestão Escolar - PDDE Interativo 💌 |   |                |                     |                               | 2022 | Ŧ          |                     |
|--------------------|----------------------------------------------------------------------|---|----------------|---------------------|-------------------------------|------|------------|---------------------|
|                    |                                                                      |   |                |                     |                               |      |            |                     |
| M                  |                                                                      |   | Código<br>INEP | Nome da Escola      | Dependência<br>administrativa | UF   | Município  | Código<br>Município |
| ¢°                 |                                                                      | 8 | 12018422       | ESC SANTA LUCIA III | Estadual                      | AC   | Acrelândia | 1200013             |

**Passo 2:** Rodar a barra de rolagem até o fim e clicar no ícone "**Novo**". Em seguida, preencha as informações do novo diretor e clique em "**Ativar Diretor**".

| <ul> <li>O (A Inspire) implification magnitude compliant</li> </ul>                                                                                                    | anto begilantati upprodukt projuktrojnikaa |                 | * * 🔹 📾         |
|----------------------------------------------------------------------------------------------------|--------------------------------------------|-----------------|-----------------|
| Lardingle                                                                                                    |                                            |                 |                 |
| Bulanaga                                                                                                    |                                            |                 |                 |
| Manure                                                                                                    |                                            |                 |                 |
| Complemente                                                                                                    |                                            |                 |                 |
| Baire                                                                                                    | Novo                                       | Salvar Diretor  | Excluir Diretor |
| 024                                                                                                    |                                            |                 |                 |
| Municipie                                                                                                    | _                                          |                 |                 |
|                                                                                                    |                                            |                 |                 |
|                                                                                                    | 1.1                                        | BADRE DE BRETOR |                 |
| (m)                                                                                                    | *                                          |                 |                 |
| Sec.                                                                                                    |                                            |                 |                 |
| Banara                                                                                                    |                                            |                 |                 |
| E-mail.*                                                                                                    | -                                          |                 |                 |
| Careforne a E-mail: *                                                                                                    | -                                          |                 |                 |
| Talaflane: *                                                                                                    | 45                                         |                 |                 |
|                                                                                                    |                                            |                 |                 |
|                                                                                                    |                                            |                 |                 |
| K.S Contraction of the state of the state of |                                            |                 |                 |
|                                                                                                    |                                            |                 |                 |

Mais esclarecimentos podem ser obtidos pelo telefone **0800-616161**, **Fale Conosco** ou **Chat Humano** disponíveis no Portal de Serviços MEC: https://mecsp.metasix.solutions/portal.

### Apresentação resumida dos principais ícones de menu do módulo

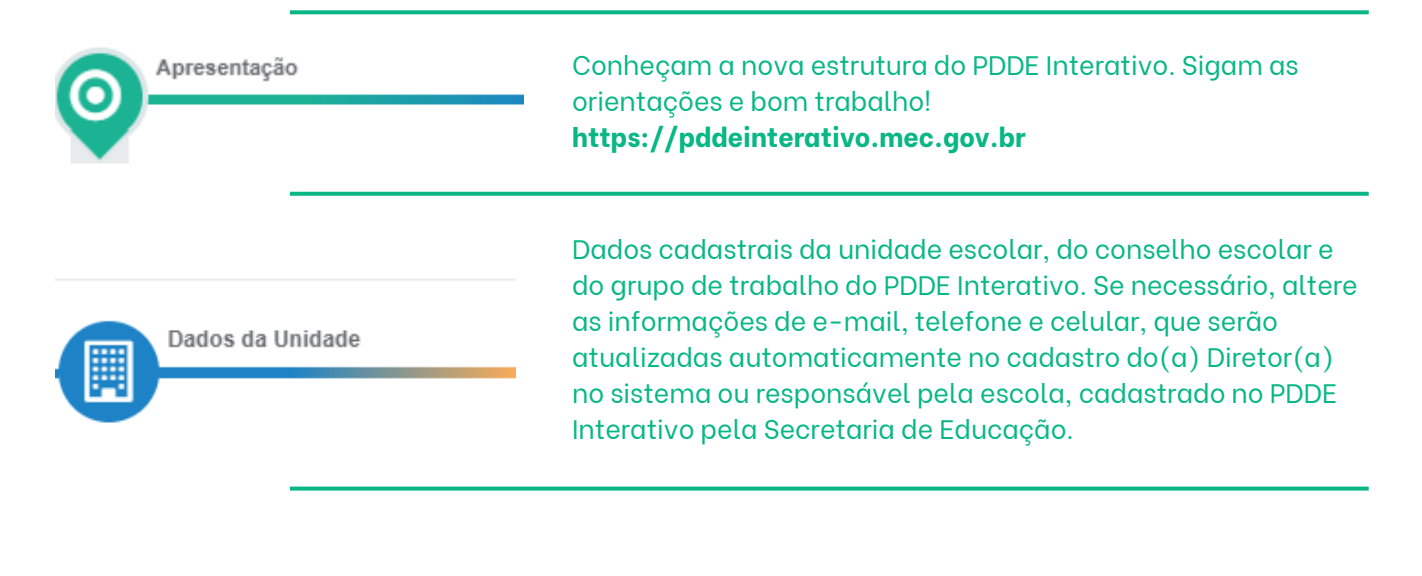

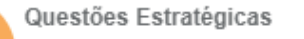

O propósito de Questões Estratégicas é permitir eventuais demandas de levantamento de dados para subsidiar ações do Ministério da Educação. Conterá formulários relativos a temas pontuais não tratados no Diagnóstico.

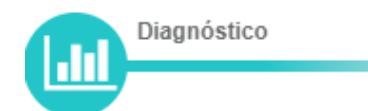

O Diagnóstico é a etapa mais importante de todo planejamento, pois representa a realidade que pretende alterar na sua escola com o objetivo de ajudar a conhecer a situação presente e, a cada momento, tentar identificar os principais problemas e desafios a serem superados. Para que ele reflita bem essa realidade, é fundamental que seja elaborado com a participação da comunidade escolar. Planejamento Estratégico

Ainda em fase de construção. Quando for disponibilizado, a escola, após analisar a sua situação nas seis Dimensões do Diagnóstico e identificar seus principais problemas, irá realizar seu Planejamento Estratégico, iniciando pela Priorização de Problemas.

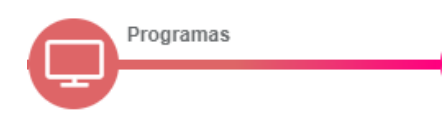

A partir do exercício de 2021, os Programas disponíveis às escolas foram organizados neste ícone de menu. Assim, em um único local é possível verificar as ações disponíveis para a sua escola.

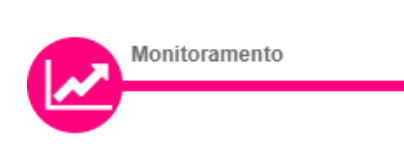

O ícone Monitoramento, outra inovação do exercício de 2021, pretende disponibilizar os formulários de monitoramento acerca dos recursos recebidos.

## Etapa: Apresentação

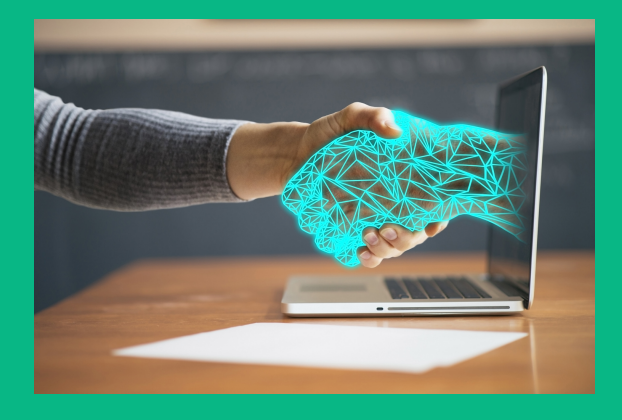

A metodologia foi pensada para ser conduzida pelos profissionais da educação da escola, especificamente aqueles que fazem parte do Grupo de Trabalho do PDDE Interativo (GT) e exercem função de liderança fundamentada num processo democrático em que os líderes compartilham decisões com professores, alunos, pais e comunidade, visando atingir um nível superior de desempenho da escola. Assim, espera-se que esses profissionais possuam:

- Conhecimento e habilidades de liderança, tomada de decisão, planejamento, comunicação e avaliação.
- Conhecimento técnico e capacidade de trabalhar em equipe com professores, demais colaboradores e comunidade.
- Habilidade em promover mudanças e construir uma visão compartilhada por todos.

A metodologia é composta basicamente por dois instrumentos executados sequencialmente: Diagnóstico e Planejamento Estratégico. A equipe escolar pode identificar seus principais problemas e definir ações para alcançar os seus objetivos, a fim de aprimorar a qualidade do ensino e da aprendizagem e melhorar os seus resultados.

A essência da metodologia consiste na reflexão da equipe da escola sobre dados e questões apresentadas na etapa de Diagnóstico, organizado em 3 (três) Eixos e 6 (seis) Dimensões, e na elaboração do Plano de Ações da escola para um determinado período.

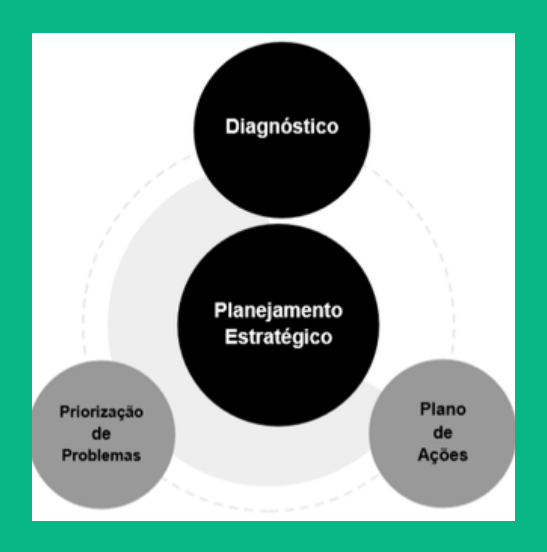

### Etapa: Dados da Unidade

Os Dados da Unidade agregam as informações gerais da escola, da gestão e dos colegiados, organizadas em formato de árvore, em quatro divisões:

#### 1. Unidade Escolar

Contém as informações gerais da escola, extraídos do Censo Escolar do ano anterior, que nas edições antigas do PDDE Interativo apresentavam-se na aba denominada "Escola". Traz campos de preenchimento obrigatório, cujos dados poderão ser atualizados, sem modificar, no entanto, a base original do Censo Escolar.

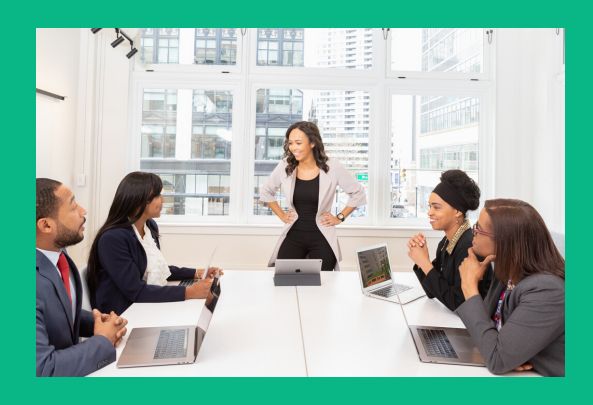

#### 2. Diretor(a)

Complementa as informações da Unidade Escolar, com os dados do Diretor da escola, ou responsável pela escola, cadastrado no PDDE Interativo pela Secretaria de Educação.

#### 3. Conselho Escolar

Com o propósito de incentivar a reflexão sobre a importância da participação da comunidade escolar, como um dos princípios da gestão democrática, e para auxiliar o Ministério da Educação (MEC) na definição de políticas de formação, as informações sobre o Conselho Escolar foram destacadas na nova estrutura.

#### 4. Equipe do PDDE Interativo

Para completar os Dados da Unidade, na sequência:

instituição/dirigentes/colegiados, destacou-se a composição da Equipe do PDDE Interativo, que contém:

#### 4.1 Grupo de Trabalho

O Grupo de Trabalho do PDDE Interativo (GT) deve ser constituído com, no mínimo, 50% dos membros do Conselho Escolar. O perfil desses integrantes deve ser distribuído, de forma harmoniosa, entre os seguimentos existente na comunidade escolar, ou seja, equipe gestora, docentes, técnico-administrativos, educandos, pais ou responsáveis, e comunidade externa, É da responsabilidade da escola compor, oportunamente, o Grupo de Trabalho e designar seu Coordenador e somente poderá ser estabelecido quando o Conselho Escolar tiver sido constituído. As atribuições do Grupo de Trabalho são, principalmente, aquelas ações inerentes à construção do Diagnóstico da escola e da elaboração do Planejamento Estratégico, com o respectivo Plano de Ações, além do acompanhamento de sua execução.

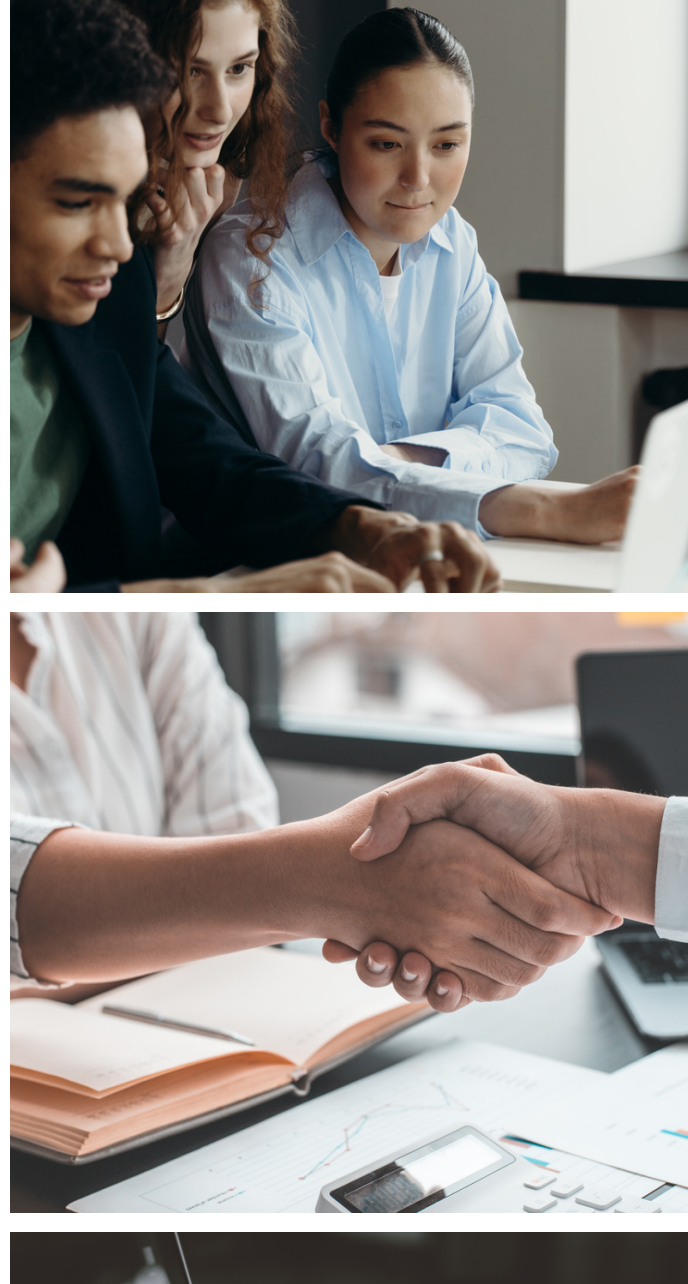

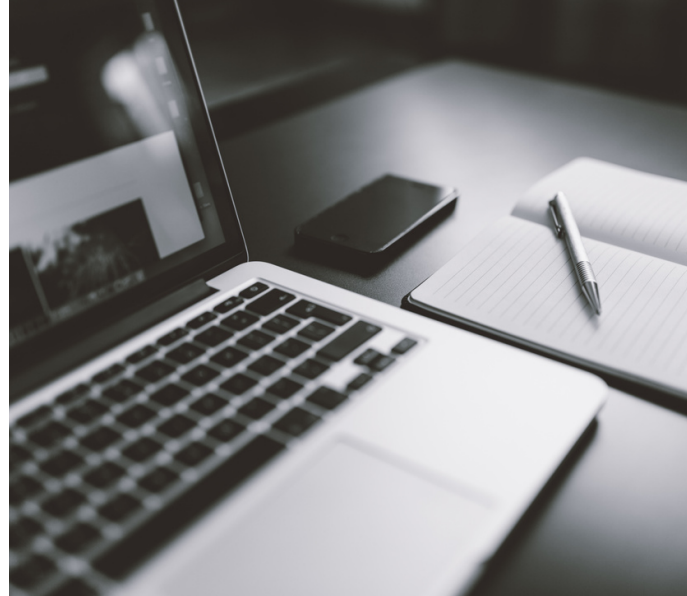

#### 4.2 Coordenador do Grupo de Trabalho (GT)

O coordenador(a) do Grupo de Trabalho (GT) será definido pela escola, dentre os membros do GT, cuja principal função será a de conduzir e animar o processo de planejamento, atuando como líder junto à equipe.

#### 4.3 Comitê Gestor do PDDE Interativo

O sistema apresenta as pessoas cadastradas pela secretaria de educação, que compõem o Comitê Gestor do PDDE Interativo no intuito de facilitar o processo de comunicação entre escola e equipe do PDDE Interativo na secretaria. Estas pessoas, ocupam os perfis coordenador, comitê e equipe de apoio, são responsáveis por apoiar a escola na concessão de senhas de acesso ao PDDE Interativo e auxiliar na elaboração e execução do Plano de Ações da escola.

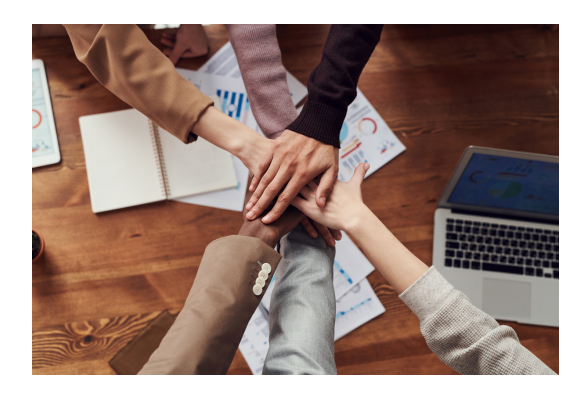

### Etapa: Questões Estratégicas

Questões Estratégicas foi criada com o propósito de permitir eventuais demandas de levantamento de dados para subsidiar ações do MEC. Conterá formulários relativos a eventuais temas pontuais não tratados no Diagnóstico, como o "Diagnóstico Educação Conectada", do Programa de Inovação Educação Conectada, que pretende identificar o grau de adoção de tecnologia nas escolas públicas.

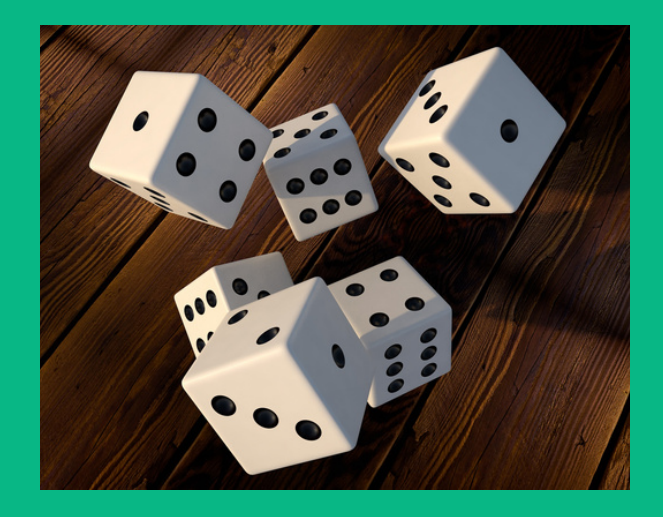

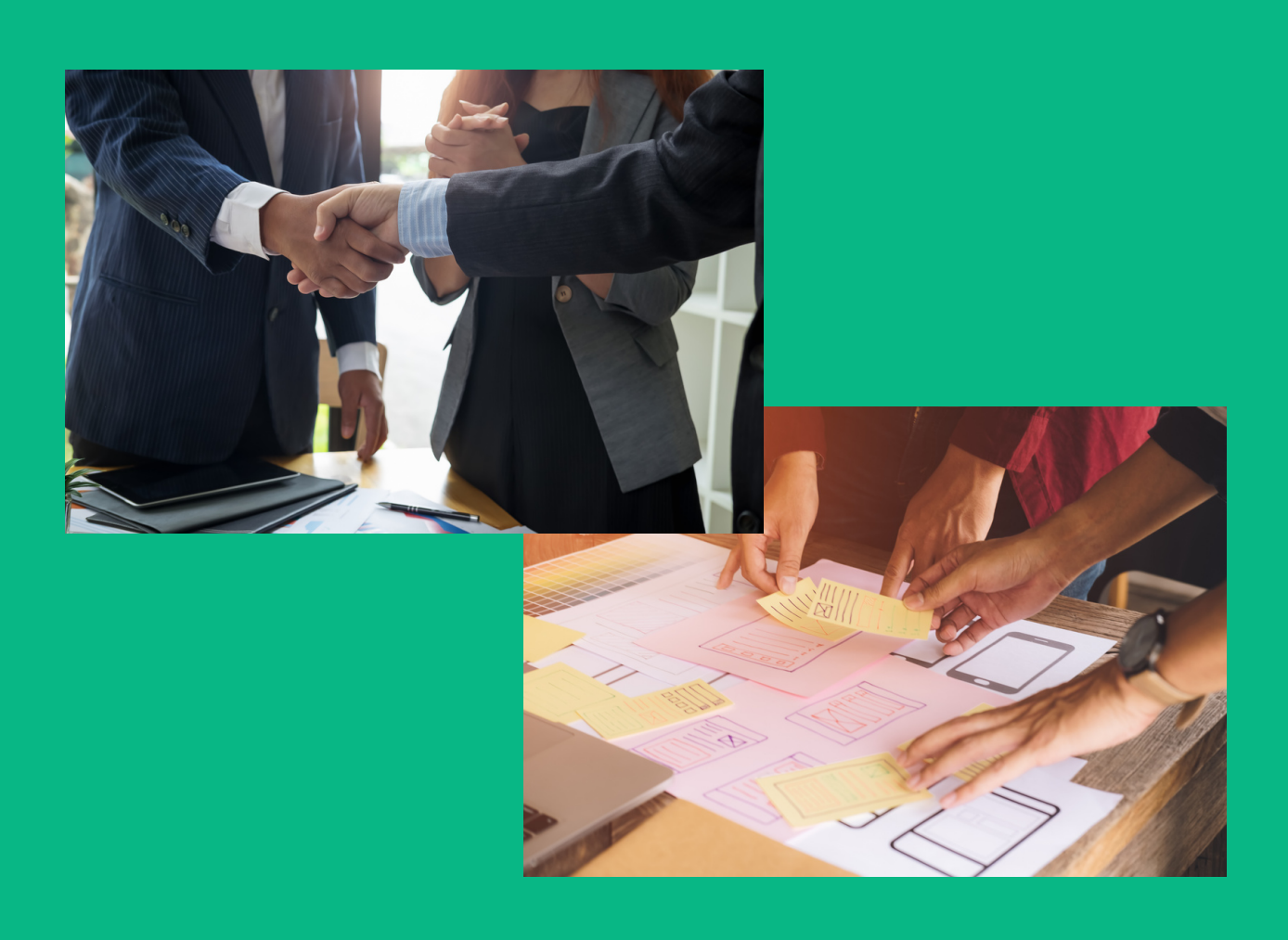

## Etapa: Diagnóstico

O Diagnóstico é a etapa mais importante de todo o planejamento, pois representa o momento em que se defrontam com a realidade que pretendem alterar. O principal objetivo do Diagnóstico é ajudar a escola a conhecer a situação presente e, a cada momento, tentar identificar os principais problemas e desafios a serem superados. E para que ele reflita bem essa realidade escolar, é fundamental que seja elaborado com a participação da comunidade escolar. Não se trata apenas de responder e preencher os campos, mas de refletir sobre as informações e dados da escola, pois muito mais importante do que as respostas em si, são as discussões e proposições que são geradas a partir das questões levantadas.

É fundamental que seja criado um Grupo de Trabalho, que contenha principalmente membros do Conselho Escolar, que deve avaliar cuidadosamente cada questão e debatê-las até chegar a um entendimento comum e aceitável. O Diagnóstico é feito a partir de recortes conceituais da realidade da escola, que direcionam o olhar para aspectos relevantes do funcionamento da instituição. Os recortes são baseados nos estudos sobre os fatores que são determinantes para o sucesso da educação oferecida. Um olhar detalhado sobre o conjunto desses aspectos dá uma excelente perspectiva do funcionamento da escola e aponta o que deve ser aperfeiçoado pela gestão.

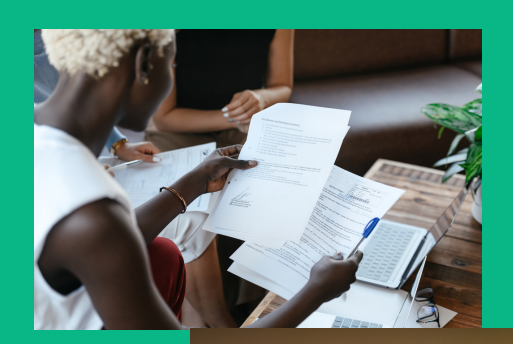

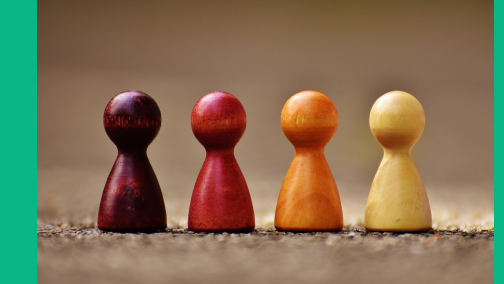

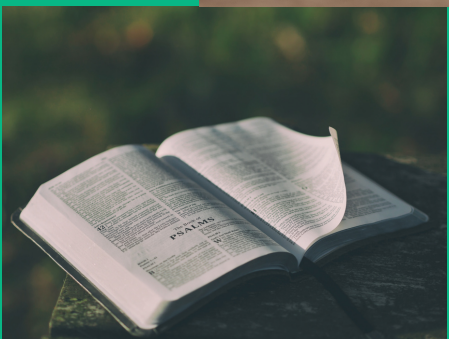

### Estrutura do Último Diagnóstico

Trata-se de um elemento vivo que se modifica a cada ciclo de realização. O formato, as questões levantadas, os programas, etc. Podem ser modificados conforme a necessidade de atualização e diferentes análises.

#### Eixo I. Resultados

#### Dimensão I - Dados da Trajetória dos Educandos

Em relação aos dados da trajetória dos estudantes, permite que a equipe escolar analise o fluxo escolar a partir dos dados de Matrículas e da Distorção idade-série, e os resultados de aprendizagem, considerando as Taxas de Rendimento, apuradas a partir das informações declaradas no Censo Escolar.

#### 1.1. Matrícula

Contém dados de Matrícula, destacando as turmas e o número de educandos matriculados em cada turma, a fim de que a escola possa analisar possíveis excessos de educandos, comparativamente aos parâmetros sugeridos pelo Conselho Nacional de Educação (CNE).

#### 1.2. Taxas de rendimento

Em Taxas de Rendimento há a oportunidade de analisar os dados de Rendimento (aprovação e reprovação) e de Movimento (abandono) dos alunos do ensino fundamental e do ensino médio. Taxa de Aprovação do Ensino Fundamental - Anos Iniciais (em %)

#### 1.3. Distorção Idade-série

O indicador de Distorção idade-série mostra o percentual de educandos fora da série/ano considerada(o) adequada(o) para a sua faixa etária. A equipe escolar deve analisar os dados de distorção idadesérie da escola, comparando com os resultados do estado.

#### Dimensão 2 -Aprendizagem e Indicadores Educacionais

Em relação aos resultados de aprendizagem e aos indicadores educacionais, a escola poderá refletir acerca dos dados da Avaliação Nacional da Alfabetização (ANA), da Prova Brasil e do Índice de Desenvolvimento da Educação Básica (IDEB).

#### ANA .I.S

Pela Avaliação Nacional da Alfabetização (ANA), a equipe da escola pode analisar o desempenho dos estudantes do 3º ano do Ensino Fundamental, em leitura, matemática e escrita, interpretando os resultados, em termos de proficiências insuficientes e suficientes, conforme definição do Instituto Nacional de Estudos e Pesquisas Educacionais Anísio Teixeira (Inep).

#### 2.2. Prova Brasil

A equipe escolar analisará os resultados da Prova Brasil, comparativamente com os do estado, os quais são baseados nos testes aplicados na 4<sup>.</sup> (quarta) e 8<sup>.</sup> (oitava) séries (quinto e nono anos) do Ensino Fundamental e na 3<sup>.</sup> (terceira) série do Ensino Médio, de Língua Portuguesa (com foco em leitura) e de Matemática (com foco na resolução de problemas), além dos dados do questionário socioeconômico, que identificam fatores de contexto associados ao desempenho.

#### 2.3. Ideb

Apresenta a série histórica das últimas três medições do Índice de Desenvolvimento da Educação Básica (IDEB), de cada escola e de cada rede de ensino, baseado no desempenho do estudante e nas taxas de aprovação. A análise deve levar em conta que além de aprender, é preciso que o aluno não repita o ano e frequente às aulas. Também deve considerar as metas estabelecidas para o Índice, apresentado numa escala de 0 (zero) a 10 (dez), e medido a cada dois anos.

#### Eixo 2. Intervenção Direta

#### 3. Dimensão 3 - Ensino e Aprendizagem

Na análise dos temas da Dimensão 3, pretende-se dar cobertura a um elenco de informações essenciais à construção das ferramentas de planejamento e avaliação da escola, imprescindíveis às equipes gestora e pedagógica. São apresentadas questões acerca dos principais desafios da equipe gestora da escola para melhorar seus resultados, organizadas em três temas: planejamento pedagógico, tempo de aprendizagem e práticas pedagógicas.

#### 3.1 Planejamento Pedagógico

As discussões sobre Planejamento Pedagógico são subsidiadas por três grupos de perguntas que levam a refletir acerca da eficácia e efetividade das práticas e instrumentos da escola. Para isso são abordados três tópicos: Projeto Pedagógico, Currículo e Avaliações.

#### 3.2 Tempo de Aprendizagem

Está voltado ao debate sobre a importância de assegurar aos estudantes o tempo de aprendizagem (ampliação dos tempos, espaços e oportunidades), focando na carga horária dedicada efetivamente às atividades educativas, e o uso qualitativo desse tempo.

#### 3.3 Práticas Pedagógicas

A equipe da escola deve responder questões relacionadas a práticas pedagógicas e, ainda, sobre a maneira que são utilizados temas como a cultura, acessibilidade, sustentabilidade, educação ambiental, nas atividades educativas que a escola adota.

#### 4. Dimensão 4 - Gestão

Na Dimensão de Gestão, o levantamento está concentrado em investigar a atuação da equipe gestora, quanto à sua capacidade de aperfeiçoar processos, compartilhar responsabilidades, gerir recursos e motivar pessoas.

#### 4.2. Processos

Esta etapa do diagnóstico se refere aos processos administrativos da escola, com dois temas considerados essenciais: planejamento e rotinas.

#### 4.3. Finanças

Para levar a escola a uma reflexão sobre a sua gestão financeira, são apresentadas questões consideradas essenciais para a gestão: a indicação da(s) fonte(s) de recursos e do(s) uso(s) dos recursos.

#### Eixo 3. Intervenção Parcial ou Indireta

#### Dimensão 5 - Comunidade Escolar

Nesta Dimensão, são abordados cinco segmentos: educandos, docentes, demais profissionais, pais e comunidade e conselho escolar, para conhecer um pouco mais sobre o perfil de cada um e as iniciativas destinadas a promover um maior envolvimento deles com a escola.

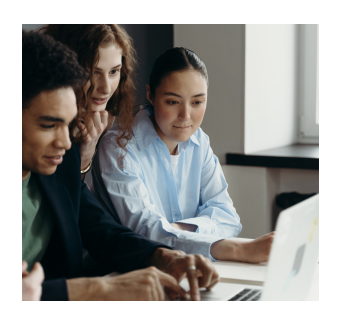

#### 5.1. Educandos

Neste segmento, a formação cidadã é um dos principais objetivos no processo educacional, sendo fundamental que a escola ofereça oportunidades de desenvolvimento integral aos seus educandos, estimulando o compromisso com a escola e com o seu autodesenvolvimento. São objetos de reflexão questões que incentivem o Protagonismo e a Participação ativa na vida escolar e na comunidade, a Motivação, a Cooperação e o Respeito, além de questões sobre práticas e situações que promovam a Saúde e o Bem-estar e que resguardem os Direitos da Criança e do Adolescente.

#### 5.2. Docentes

Neste item, a equipe escolar deve refletir sobre os temas: formação, experiência e autoconfiança dos docentes, bem como sua motivação, sentimento de respeito e cooperação, além de suas práticas.

#### 5.3. Demais profissionais

Neste tópico, a reflexão da escola está voltada aos integrantes desse segmento que preparam a escola para o ensino/aprendizagem, promovendo um ambiente favorável ao aprendizado, com temas como compromisso, formação, experiência e autoconfiança, e motivação, respeito e cooperação.

#### 5.4. Pais e comunidade

A atuação deste grupo de atores, pais e demais representantes da comunidade escolar, investigada nesta etapa, refere-se ao acompanhamento, comunicação e participação. É o reconhecimento de como a escola, a família e outros atores sociais da comunidade exercem um papel determinante na formação cidadã e no processo educativo.

#### 5.5. Conselho Escolar

Neste tópico é analisada a participação do Conselho Escolar na escola, considerando que o mesmo tem função deliberativa, consultiva, fiscalizadora, mobilizadora e pedagógica, devendo participar da gestão administrativa, financeira e pedagógica da escola, bem como da elaboração, implementação e avaliação do Projeto Político Pedagógico.

#### Dimensão 6 -Infraestrutura

Nesta Dimensão, são investigados aspectos relacionados às condições das instalações da escola, dos equipamentos e materiais existentes, e as condições de conectividade, quanto aos serviços de conexão e à infraestrutura interna.

#### 6.1. Instalações

Nesta Dimensão, são investigados aspectos relacionados às condições das instalações da escola. Inicialmente a equipe escolar deve identificar, das dependências existentes e declaradas no último Censo Escolar, quais estão adequadas ou não às necessidades da escola (quantidade ou conservação), dos equipamentos e materiais existentes, e as condições de conectividade, quanto aos serviços de conexão e à infraestrutura interna.

#### 6.2. Materiais e Equipamentos

Trata-se do mapeamento quanto à existência e à quantidade de cada equipamento ou material permanente da escola, e da análise se atendem às necessidades inerentes às práticas desenvolvidas no processo de ensinoaprendizagem, indicando quanto precisará adquirir a mais, se for o caso.

#### 6.3. Conectividade

Para finalizar o Diagnóstico, a equipe escolar deve mapear as condições de Conectividade na escola, em relação aos serviços de internet utilizados e aos itens relativos a serviços e equipamentos para melhoria da infraestrutura interna para distribuição do sinal, a fim de apoiar a ampliação do grau de adoção de tecnologia.

#### Síntese do Diagnóstico

A metodologia da ferramenta de Diagnóstico do PDDE Interativo contempla uma Síntese, gerada pelo conjunto de problemas identificados após terem sido respondidas as questões de cada uma das seis Dimensões, refletindo os múltiplos aspectos analisados pela escola e seus principais desafios. Os problemas relacionados na Síntese do Diagnóstico são remetidos ao planejamento estratégico, para a escola atribuir priorização aos mesmos, a fim de compor as ações do seu Plano de Ações.

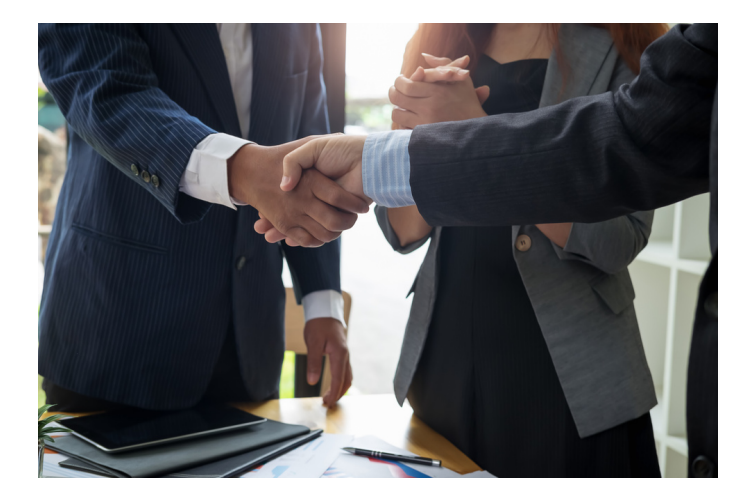

### Situação Problema

Quadro 1 - Regras dos problemas na Dimensão 1. Dados da Trajetória dos Educandos

Se a taxa de abandono da

Análise dos resultados das Taxas de Rendimento, da escola e por ano/série, com informações de

escola não estiver

últimas medicões

diminuindo nas duas

Rendimento (aprovação e

ofertadas pela escola.

reprovação) e de Movimento

(abandono), em todas as etapas

#### Se a taxa de aprovação da escola não estiver melhorando nas duas últimas medições.

Análise dos resultados das Taxas de Rendimento, da escola e por ano/série, com informações de Rendimento (aprovação e reprovação) e de Movimento (abandono), em todas as etapas ofertadas pela escola.

#### Se a escola possuir ano(s)/série(s) com taxas de distorção idade-série superior à média do estado.

Análise das Taxas de Distorção Idade-série, em todas as etapas ofertadas pela escola

#### Se a escola possuir turma(s) com número de matrículas superior ao parâmetro do CNE, nas etapas ofertadas pela escola.

Análise de dados, quanto ao atendimento aos parâmetros do Conselho Nacional de Educação (CNE) para o número de matrículas nas turmas, em todas as etapas ofertadas pela escola.

#### Se a taxa de reprovação da escola não estiver diminuindo nas duas últimas medições.

Análise dos resultados das Taxas de Rendimento, da escola e por ano/série, com informações de Rendimento (aprovação e reprovação) e de Movimento (abandono), em todas as etapas ofertadas pela escola.

### Se a resposta à pergunta for às vezes ou nunca.

Perguntas sobre as ações da escola para melhorar as Taxas de Rendimento e as Taxas de Distorção Idade-série.

#### Se a resposta à pergunta for às vezes ou nunca.

Perguntas sobre a gestão das matrículas

#### Se a escola possuir ano(s)/série(s) com taxas de reprovação e/ou de abandono superior à média do estado.

Análise dos resultados das Taxas de Rendimento, da escola e por ano/série, com informações de Rendimento (aprovação e reprovação) e de Movimento (abandono), em todas as etapas ofertadas pela escola.

### Quadro 2 - Regras dos problemas na Dimensão 2. Resultados de Aprendizagem e Indicadores

#### Se os percentuais de alunos com proficiência suficiente, nos componentes Leitura, Escrita e Matemática, não forem superiores a 50%

Análise do percentual de alunos com proficiência suficiente, nos componentes Leitura, Escrita e Matemática, verificados pela Avaliação Nacional da Alfabetização (ANA).

#### Se a resposta à pergunta for às vezes ou nunca.

Perguntas sobre as ações da escola para melhorar os resultados da ANA.

#### Se os resultados no Ensino Médio não são superiores à média do estado.

Análise dos resultados da Prova Brasil.

#### Se os resultados no Ensino Médio não são superiores à média do estado.

Análise dos resultados do IDEB.

#### Fundamental (anos iniciais e anos finais) não demonstram evolução nas duas últimas medições. Análise dos resultados da Prova

Se os resultados no Ensino

Brasil.

#### Se os resultados no Ensino Fundamental (anos iniciais e anos finais) não demonstram evolução nas duas últimas medições.

Análise dos resultados do IDEB.

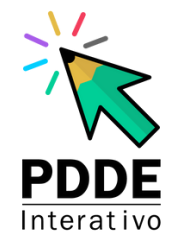

#### Quadro 3 - Regras dos problemas na Dimensão 3. Ensino e Aprendizagem

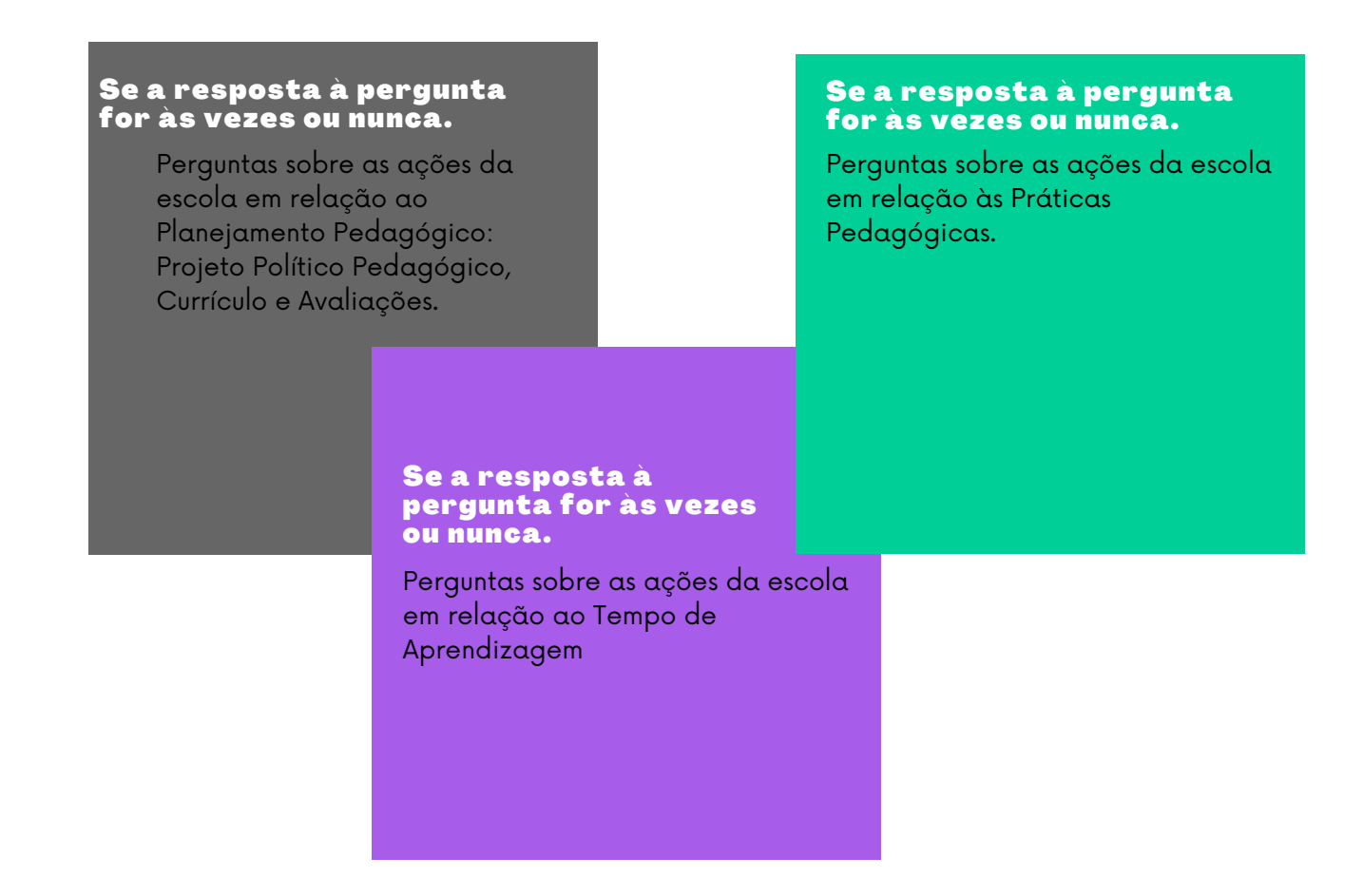

Quadro 4 - Regras dos problemas na Dimensão 4. Gestão

#### Se a resposta à pergunta for às vezes ou nunca.

Perguntas sobre as ações da escola em relação às Finanças.

Se a resposta à pergunta for às vezes ou nunca.

Perguntas sobre as ações da escola em relação aos Processos: Planejamento e Rotinas.

### Se a resposta à pergunta for às vezes ou nunca.

Perguntas sobre as ações da escola em relação à Direção: Acompanhamento, Comunicação, Liderança, Planejamento, Práticas, e Saúde e Bem-estar

#### Quadro 5 - Regras dos problemas na Dimensão 5. Comunidade Escolar

Se a resposta à pergunta for sim, irá gerar uma situação/problema. (Tema com um enunciado positivo, relacionado a uma situação não desejada pela escola). Perguntas sobre as ações da escola em relação aos Educandos.

#### Se a resposta à pergunta for às vezes ou nunca.

Perguntas sobre as ações da escola em relação aos Educandos.

#### Se a resposta à pergunta for às vezes ou nunca.

Perguntas sobre as ações da escola em relação aos Docentes.

#### Se a resposta à pergunta for às vezes ou nunca.

Análise de dados, quanto ao atendimento aos parâmetros do Conselho Nacional de Educação (CNE) para o número de matrículas nas turmas, em todas as etapas ofertadas pela escola.

#### Se a resposta à pergunta for às vezes ou nunca.

Perguntas sobre as ações da escola em relação aos Pais e Comunidade.

#### Se a resposta à pergunta for às vezes ou nunca.

Perguntas sobre as ações do Conselho Escolar na escola.

### Etapa: Planejamento Estratégico

#### Em fase de construção.

O Planejamento estratégico tem como função auxiliar na análise das seis Dimensões do Diagnóstico e identificar seus principais problemas. Através desta análise, a escola fará a priorização dos problemas enumerando seus desafios realizando a elaboração do Plano de Ações para o próximo período.

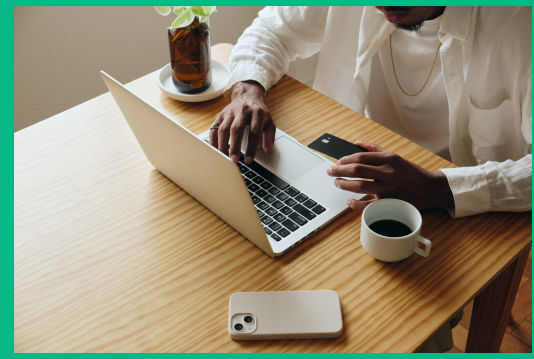

### Etapa: Programas

Com o objetivo de adotar estratégias mais céleres para o desenvolvimento de soluções para operacionalizar os programas apoiados pelo PDDE Interativo. Estão disponibilizados formulários para adesão, elaboração de plano de ação e outras ações necessárias ao recebimento dos recursos, conforme definido nas portarias e resoluções dos programas.

Verifique se sua escola foi contemplada para ser assistida pelas iniciativas do Ministério da Educação e preencha o formulário com as informações solicitadas. Após o envio, aguarde o MEC analisar sua demanda.

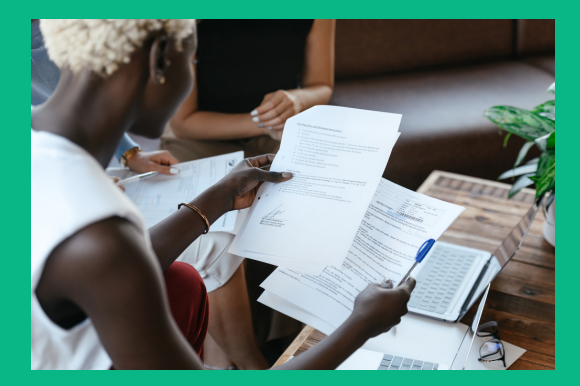

### Monitoramento

Outra novidade no exercício de 2021, foi a disponibilização do ícone de menu "Monitoramento" para preenchimento do formulário de monitoramento dos programas apoiados pelo PDDE Interativo.

O ícone encontra-se disponível no módulo Gestão Escolar.

#### Passo 1: Na aba "Gestão Escolar", selecione o item do menu "Monitoramento".

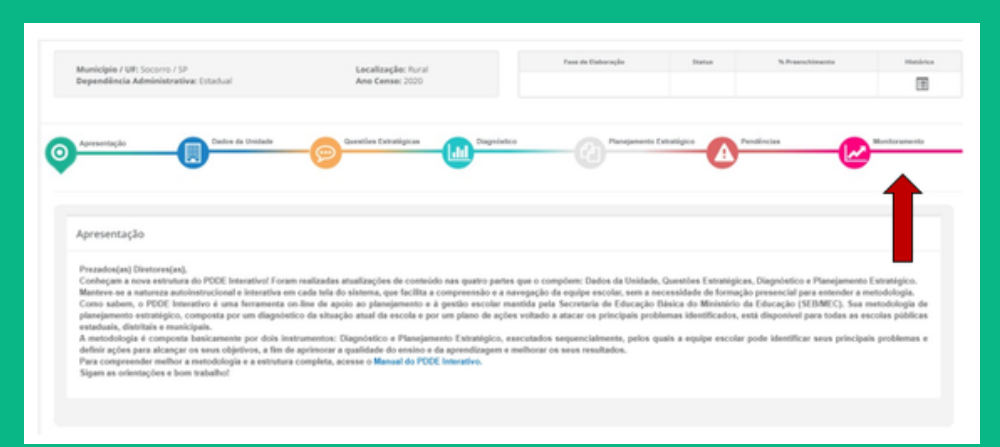

#### Passo 2: No menu "Monitoramento", selecione o programa.

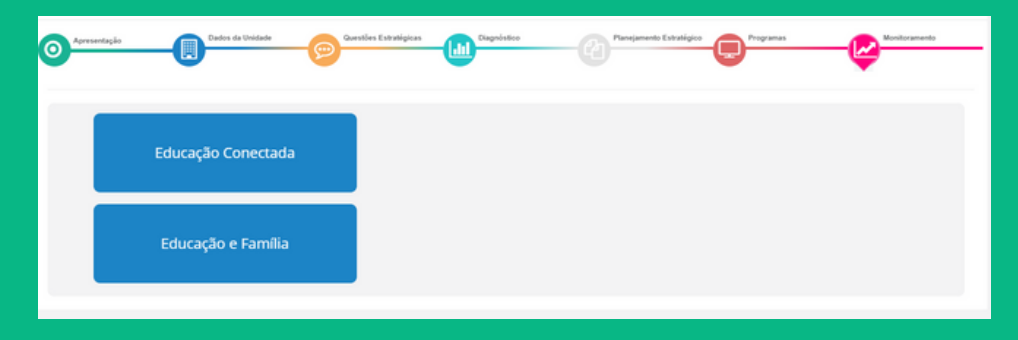

Passo 3: Inicie o preenchimento do seu questionário, selecionando o item "Monitoramento".

| Municipio / UP: Socorro / SP<br>Dependência Administrativa: Estat | Localização: Rural<br>Ano Censo: 2020                                            | Fase de Calesração | Batus        | %.Preenchimente | Manal-Acad    |
|-------------------------------------------------------------------|----------------------------------------------------------------------------------|--------------------|--------------|-----------------|---------------|
|                                                                   | And Antonio Local                                                                |                    |              |                 | 10            |
|                                                                   |                                                                                  |                    |              |                 |               |
| Apresentação                                                      | lados da Unidado 👝 Gasetles Estudigicas 👔 Diagnó                                 | Hos Pangeneris I   | tatuatique n | undincias       | Monitoramento |
|                                                                   | <b>V</b>                                                                         |                    |              | <b>\$</b>       |               |
|                                                                   |                                                                                  |                    |              |                 |               |
|                                                                   |                                                                                  |                    |              |                 |               |
|                                                                   |                                                                                  |                    |              |                 |               |
| Monitoramento                                                     | Monitoramento                                                                    |                    |              |                 |               |
| Monitoramento                                                     | Monitoramento                                                                    |                    |              |                 |               |
| Monitoramento                                                     | Monitoramento<br>Responda sempre a opçilo que melhor represente a sua realidade! |                    |              |                 |               |
| Monitoramento                                                     | Monitoramento<br>Responde sempre a spção que melhor represente a sua realidade!  |                    |              |                 |               |
| Monitoramento                                                     | Monitoramento<br>Responda sempre a opção que melhor represente a sua malidadel   |                    |              |                 |               |
| Lez Monitoramento                                                 | Monitoramento<br>Responda sempre a opçio que melhor represente a sua realidadel  |                    |              |                 |               |
| Let Monitoramento                                                 | Monitoramento<br>Responda sempre a opçile que melhor represente a sua realidadel |                    |              |                 |               |

#### Passo 4: Após o término do preenchimento, é necessário "Salvar" e "Finalizar".

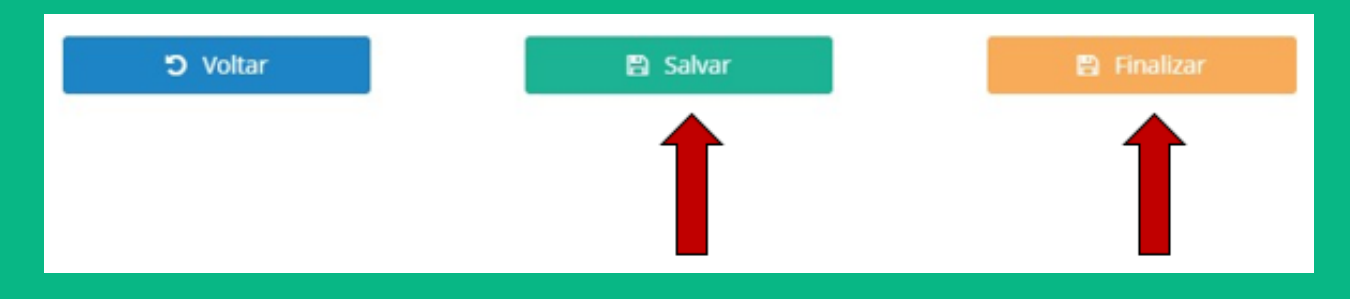

#### Observações:

1. Todos as questões devem ser respondidas. Caso necessário, escolha a opção que melhor represente a realidade da escola.

2.O preenchimento e envio do Monitoramento é exclusivo para beneficiados por programas em andamento que a escola seja elegível e participe.

3.Caso o item Monitoramento não esteja disponível, o preenchimento do questionário não se aplica à sua escola, pois não há recursos financeiros do Programa de Inovação Educação Conectada a serem monitorados.

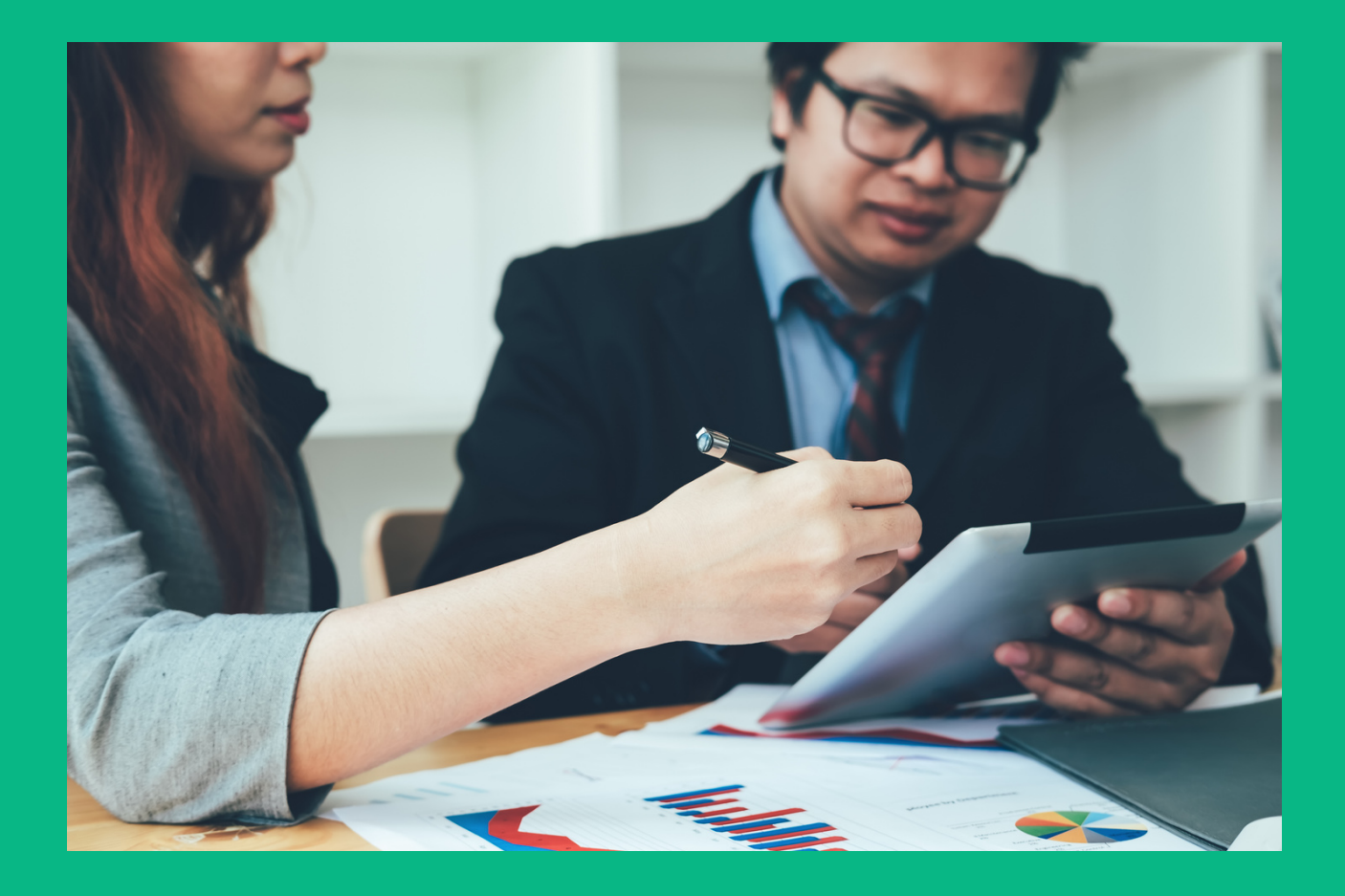

### Canais de Atendimento

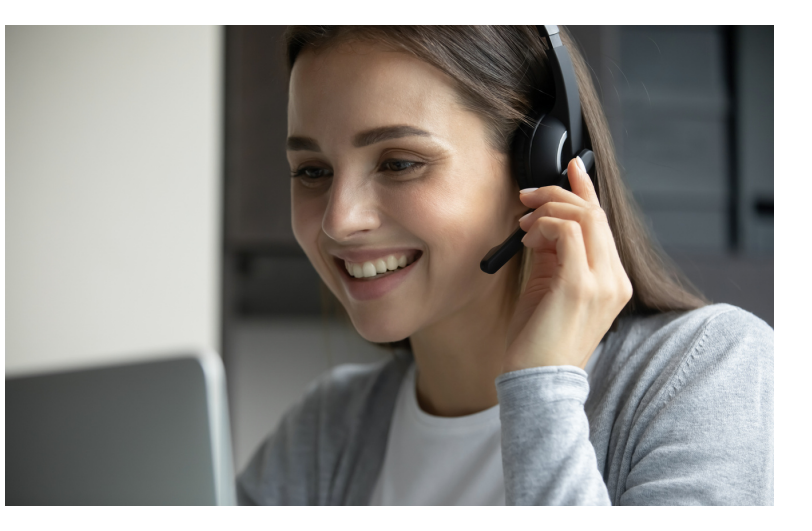

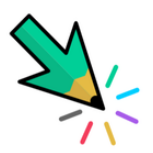

Esclarecimentos podem ser obtidos pelo telefone **0800-616161**, Fale Conosco ou Chat Humano disponíveis no Portal de Serviços MEC: https://mecsp.metasix.solutions/portal

| O Q A https://mecsp.metasix.solutions/portal                                  |                   |                                                                                                    |                                                                               |
|-------------------------------------------------------------------------------|-------------------|----------------------------------------------------------------------------------------------------|-------------------------------------------------------------------------------|
| Acessibilidade A+ A- O                                                        |                   | MANUAL DE ACESSO AO FALE CO                                                                                                    | NOSCO ACESSAR   CADASTRAR                                                     |
| <b>gov.br</b><br><sup>Governo Federal</sup><br>≡ Ministério da Educação       |                   | O que vocé está buscando?                                                                                                    | ٩                                                                             |
| Serviços Acompanhe Sua Solicitação                                            |                   |                                                                                                    |                                                                               |
| ≡ Todos os serviços 🏠 Mais solicitados                                        | Para obter inform | nações, sanar dúvidas ou realizar o registro de suas demandas, acesse o Fale                                                                     | e Canosco                                                                     |
| CAPES - Coordenação de Aperfeiçoamento de Pessoal de Nivel Superior           | Havendo dúvida:   | das opções apresentadas na relação de serviços ao tado.<br>; o <b>Manual de Acesso ao Fale Conosco</b> está disponível na parte superior desta i | iela.                                                                         |
| 🙁 FIES - Fundo de Financiamento Estudantil                                    |                   |                                                                                                    |                                                                               |
| RNDE - Fundo Nacional de Desenvolvimento da Educação                          |                   |                                                                                                    |                                                                               |
| INEP - Instituto Nacional de Estudos e Pesquisas Educacionais Anisio Teixeira |                   |                                                                                                    |                                                                               |
| SAA - Subsecretaria de Assuntos Administrativos                               |                   |                                                                                                    |                                                                               |
| SEALF - Secretaria de Alfabetização                                           |                   |                                                                                                    |                                                                               |
| 🙁 SEB - Secretaria de Educação Básica                                         |                   |                                                                                                    |                                                                               |
| SEMESP - Secretaria de Modalidades Especializadas de Educação                 |                   |                                                                                                    |                                                                               |
| SERES - Secretaria de Regulação e Supervisão da Educação Superior             |                   |                                                                                                    |                                                                               |
| 😞 SESu - Secretaria de Educação Superior                                      |                   |                                                                                                    |                                                                               |
| SETEC - Secretaria de Educação Profissional e Tecnológica                     |                   |                                                                                                    | Para acessar o Chat Humano e falar o<br>um de nossos atendentes, clique aqui! |
|                                                                               |                   |                                                                                                    | Como posso te ajudar?                                                         |

#### Portal Web - Ministério da Educação

https://www.gov.br/mec/pt-br/canais\_atendimento/fale-conosco

Fale Conosco ou Chat Humano disponíveis no Portal de Serviços MEC Endereço eletrônico https://mecsp.metasix.solutions/portal

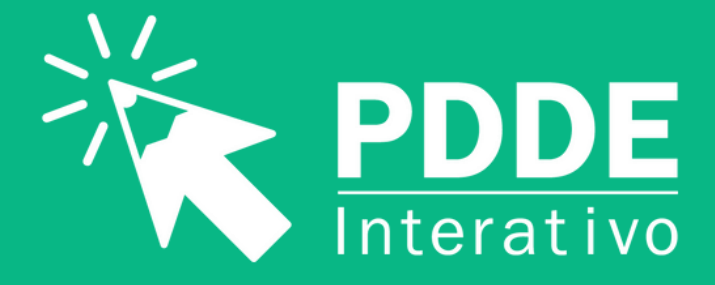

#### MINISTÉRIO DA EDUCAÇÃO

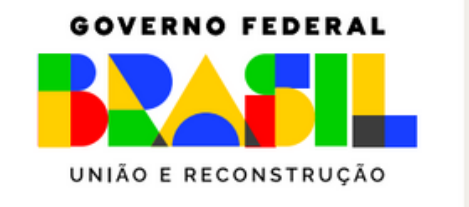

Coordenação-Geral de Apoio à Gestão Escolar - CGGE Diretoria de Apoio à Gestão Educacional - DAGE Secretaria de Educação Básica - SEB Ministério da Educação - MEC Esplanada dos Ministérios Bloco L 5° Andar Sala 527 Brasília DF - Brasil Fone: 0800 616161